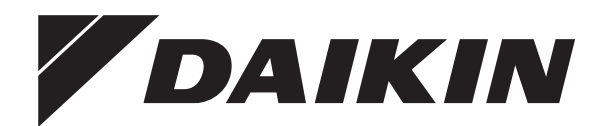

# Návod na obsluhu

Klimatizácia miestností Daikin

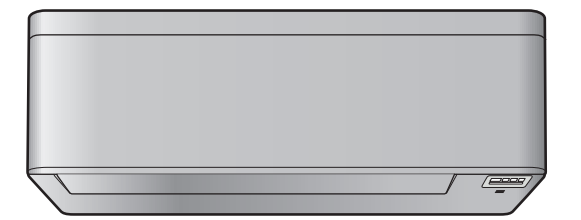

CTXA15A2V1BW FTXA20A2V1BW FTXA25A2V1BW FTXA35A2V1BW FTXA42A2V1BW FTXA50A2V1BW

CTXA15(A)(B)2V1BS FTXA20(A)(B)2V1BS FTXA25(A)(B)2V1BS FTXA35(A)(B)2V1BS FTXA42(A)(B)2V1BS FTXA50(A)(B)2V1BS

CTXA15(A)(B)2V1BT FTXA20(A)(B)2V1BT FTXA25(A)(B)2V1BT FTXA35(A)(B)2V1BT FTXA42(A)(B)2V1BT FTXA50(A)(B)2V1BT

CTXA15B2V1BB FTXA20B2V1BB FTXA25B2V1BB FTXA35B2V1BB FTXA42B2V1BB FTXA50B2V1BB

Návod na obsluhu Klimatizácia miestností Daikin

slovenčina

# Obsah

| 1 | O de  | okume                                                                           | entácii                                                                | 2      |  |  |
|---|-------|---------------------------------------------------------------------------------|------------------------------------------------------------------------|--------|--|--|
|   | 1.1   | Informá                                                                         | cie o dokumente                                                        | 2      |  |  |
| 2 | O sy  | /stém                                                                           | e                                                                      | 3      |  |  |
|   | 2.1   | Vnútorr                                                                         | ná jednotka                                                            | 3      |  |  |
|   | 2.2   | O použ                                                                          | ívateľskom rozhraní                                                    | 3      |  |  |
|   |       | 2.2.1                                                                           | Komponenty: Používateľské rozhranie                                    | 3      |  |  |
|   |       | 2.2.2                                                                           | Obsluha používateľského rozhrania                                      | 4      |  |  |
| 3 | Prec  | d spus                                                                          | stením do prevádzky                                                    | 4      |  |  |
|   | 3.1   | Pripevn                                                                         | enie používateľského rozhrania k stene                                 | 4      |  |  |
|   | 3.2   | Vloženi                                                                         | e batérií                                                              | 4      |  |  |
|   | 3.3   | O hodir                                                                         | làch                                                                   | 4      |  |  |
|   | 2.4   | 3.3.1                                                                           | Nastavenie nodin                                                       | 4      |  |  |
|   | 3.4   |                                                                                 | Nastavenie jasu displeja vnútornej jednotky                            | -      |  |  |
|   | 35    | Zannuti                                                                         | e elektrického nanájanja                                               | -      |  |  |
|   | 3.6   | Zapriute elektrickerto riapajarila<br>Zmena nastavenia polohy vnútomej jednotky |                                                                        |        |  |  |
|   | Dress | ب ا دام ک                                                                       |                                                                        | -      |  |  |
| 4 | Pre   |                                                                                 |                                                                        | 5      |  |  |
|   | 4.1   | Rozsah                                                                          | prevadzky                                                              | 5      |  |  |
|   | 4.2   |                                                                                 | prevauzky a menovita nodnota tepioty                                   | 5      |  |  |
|   |       | 4.2.1                                                                           | nastavenie teploty                                                     | F      |  |  |
|   | 4.3   | Prietok                                                                         | vzduchu                                                                | F      |  |  |
|   |       | 4.3.1                                                                           | Nastavenie rýchlosti prúdenia vzduchu                                  | e      |  |  |
|   | 4.4   | Smer p                                                                          | rúdenia vzduchu                                                        | e      |  |  |
|   |       | 4.4.1                                                                           | Nastavenie zvislého smeru prúdenia vzduchu                             | 6      |  |  |
|   |       | 4.4.2                                                                           | Nastavenie vodorovného smeru prúdenia vzduchu                          | 7      |  |  |
|   |       | 4.4.3                                                                           | Použitie 3-D smeru prúdenia vzduchu                                    | 7      |  |  |
|   | 4.5   | Režim                                                                           | prevádzky Pohodlné prúdenie vzduchu a Inteligentné                     | _      |  |  |
|   |       | OKO                                                                             |                                                                        | 1      |  |  |
|   |       | 4.5.1                                                                           | Rezim prevadzky vnodneno smeru prudenia<br>vzduchu Komfort             | 7      |  |  |
|   |       | 452                                                                             | Režim prevádzky inteligentné oko                                       | 7      |  |  |
|   |       | 4.5.3                                                                           | Spustenie alebo zastavenie režimu prevádzky                            |        |  |  |
|   |       |                                                                                 | Príjemné prúdenie vzduchu a Inteligentné oko                           | 8      |  |  |
|   | 4.6   | Režim p                                                                         | prevádzky na vyšší výkon Powerful                                      | 8      |  |  |
|   |       | 4.6.1                                                                           | Zapnutie alebo zastavenie režimu prevádzky na                          |        |  |  |
|   |       |                                                                                 | vyšší výkon Powerful                                                   | 8      |  |  |
|   | 4.7   | Režim I                                                                         | nospodárnej prevádzky Econo a pokojnej prevádzky                       |        |  |  |
|   |       |                                                                                 | Požim bospodárnoj provádzky Econo                                      |        |  |  |
|   |       | 472                                                                             | Režim pokojnej prevádzky vonkajšej jednotky                            | د<br>ج |  |  |
|   |       | 4.7.3                                                                           | Spustenie alebo zastavenie režimu hospodárnej                          |        |  |  |
|   |       |                                                                                 | prevádzky Econo a pokojnej prevádzky vonkajšej                         |        |  |  |
|   |       |                                                                                 | jednotky                                                               | 8      |  |  |
|   | 4.8   | Režim p                                                                         | prevádzky Flash Streamer (čistenie vzduchu)                            | 9      |  |  |
|   |       | 4.8.1                                                                           | Spustenie/zastavenie režimu prevádzky Flash                            |        |  |  |
|   |       |                                                                                 | streamer (čistenie vzduchu)                                            | 9      |  |  |
|   | 4.9   | Režim p                                                                         | prevadzky Zap./Vyp. časovaća                                           | ę      |  |  |
|   |       | 4.9.1                                                                           | opusternie alebo zastavenie rezimu prevadzky OFF timer (Vvo. časovača) | c      |  |  |
|   |       | 4.92                                                                            | Spustenie alebo zastavenie režimu prevádzky ON                         |        |  |  |
|   |       | 1.0.2                                                                           | timer (Zap. časovača)                                                  | ç      |  |  |
|   |       | 4.9.3                                                                           | Kombinácia funkcií časovača vypnutie a zapnutie                        | 9      |  |  |
|   | 4.10  | Režim p                                                                         | prevádzky Týždenný časovač                                             | 10     |  |  |
|   |       | 4.10.1                                                                          | Nastavenie režimu prevádzky Weekly timer                               | 10     |  |  |
|   |       | 4.10.2                                                                          | Kopírovanie rezervácie                                                 | 11     |  |  |
|   |       | 4.10.3                                                                          | Potvrdenie rezervácie                                                  | 11     |  |  |
|   |       | 4.10.4                                                                          | Deaktivácia a opätovná aktivácia režimu prevádzky                      |        |  |  |
|   |       |                                                                                 | Weekly timer                                                           | 11     |  |  |
|   |       | 4.10.5                                                                          | Vymazanie rezervácií                                                   | 11     |  |  |
|   | 4.11  | Bezdrôt                                                                         | ové spojenie LAN                                                       | 11     |  |  |
|   |       | 4.11.1                                                                          | Predbežné opatrenia pri použití bezdrôtového<br>adaptéra               | 10     |  |  |
|   |       | 4 11 2                                                                          | Inštalácia aplikácie Daikin Online Controller                          | 12     |  |  |
|   |       | 7.11.4                                                                          | motulatia apinatic Baikin Online Officiel                              | 14     |  |  |

|   |      | 4.11.3 Nastavenie bezdrôtového pripojenia 12                                                          | 2 |
|---|------|----------------------------------------------------------------------------------------------------|---|
| 5 | Úsp  | orná a optimálna prevádzka 13                                                                         | 5 |
| 6 | Údr  | ba a servis 14                                                                                        | ŀ |
|   | 6.1  | Prehľad: údržba a servis 14                                                                           | ł |
|   | 6.2  | Čistenie vnútornej jednotky a používateľského rozhrania 14                                            | ł |
|   | 6.3  | Čistenie čelného panelu 15                                                                            | 5 |
|   | 6.4  | Otvorenie čelného panelu 15                                                                           | 5 |
|   | 6.5  | O vzduchových filtroch                                                                                | 5 |
|   | 6.6  | Čistenie vzduchového filtra 15                                                                        | 5 |
|   | 6.7  | Čistenie titániovo apatitového deodorizačného filtra a filtra strieborných častíc (Ag-iónový filter)  | 5 |
|   | 6.8  | Výmena titániovo apatitového deodorizačného filtra a filtra<br>strieborných častíc (Ag-iónový filter) | 3 |
|   | 6.9  | Uzavretie čelného panelu                                                                              | 5 |
|   | 6.10 | Odobratie čelného panelu                                                                              | 5 |
|   | 6.11 | Dodržiavanie zásad pred dlhším odstavením 17                                                          | , |
| 7 | Ods  | raňovanie problémov 17                                                                                | , |
|   | 7.1  | Odstraňovanie problémov adaptéra bezdrôtového pripojenia 17                                           | , |
| 8 | Likv | idácia 18                                                                                             | 5 |

# 1 O dokumentácii

# 1.1 Informácie o dokumente

Ďakujeme vám za nákup tohto produktu. Pokyny:

- Dokumentáciu si uchovajte pre budúcu referenciu.

# Cieľoví používatelia

Koncoví používatelia

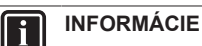

Toto zariadenie je určené pre odborníkov alebo vyškolených používateľov v obchodoch, v odvetví svietidiel a na farmách, prípadne pre začiatočníkov na komerčné a domáce používanie.

# Dokumentácia

Tento dokument je súčasťou dokumentácie. Celá dokumentácia zahŕňa tieto dokumenty:

- Všeobecné bezpečnostné opatrenia:
  - Bezpečnostné pokyny, ktoré si musíte prečítať pred používaním systému
  - Formát: Papier (v balení vnútornej jednotky)

# Návod na obsluhu:

- Rýchly návod na základné používanie
- Formát: Papier (v balení vnútornej jednotky)

# Používateľská referenčná príručka:

- Podrobné pokyny a informácie o základnom a rozšírenom používaní
- Formát: Digitálne súbory na stránke http:// www.daikineurope.com/support-and-manuals/productinformation/

Najnovšie revízie dodanej dokumentácie môžu byť k dispozícii na regionálnej webovej lokalite spoločnosti Daikin alebo vám ich poskytne inštalatér.

Jazykom pôvodnej dokumentácie je angličtina. Všetky ostatné jazyky sú preklady.

#### 2 O systéme

# $\mathbb{A}$

VAROVANIE: HORĽAVÝ MATERIÁL Chladivo vo vnútri tejto jednotky je stredne horľavé.

#### UPOZORNENIE /į\

Vnútorná jednotka obsahuje rádiové zariadenie, minimálna vzdialenosť medzi žiariacou súčasťou zariadenia a používateľom je 10 cm.

# VÝSTRAHA

Systém NEPOUŽÍVAJTE na iné účely. Aby nedochádzalo k zhoršeniu kvality daných predmetov, NEPOUŽÍVAJTE jednotku na chladenie presných nástrojov, potravín, rastlín, zvierat a ani umeleckých diel.

#### 2.1 Vnútorná jednotka

# UPOZORNENIE

Do vstupu alebo výstupu vzduchu NEVKLADAJTE prsty, tyčky alebo iné predmety. Keďže sa ventilátor otáča veľkou rýchlosťou, mohol by spôsobiť úraz.

# **INFORMÁCIE**

Hladina tlaku zvuku je menšia ako 70 dBA.

# VAROVANIE

- Jednotku nemodifikujte, sami nedemontuite. neodstraňujte, opätovne neinštalujte alebo neopravujte, keďže demontáž alebo inštalácia môže spôsobiť zasiahnutie elektrickým prúdom alebo vznik požiaru. Skontaktujte sa s vašim predajcom.
- · V prípade náhodných únikov chladiva sa presvedčte, že v blízkosti nie je otvorený plameň. Samotné chladivo je celkom bezpečné, netoxické a slabo horľavé, ale pri náhodnom úniku do miestnosti vytvára toxický plyn tam, kde je prítomný horľavý vzduch z ventilátorov ohrievačov, plynových varičov atď. Vždy nechajte potvrdiť kvalifikovaným servisným personálom, že pred obnovením prevádzky bolo miesto úniku opravené.

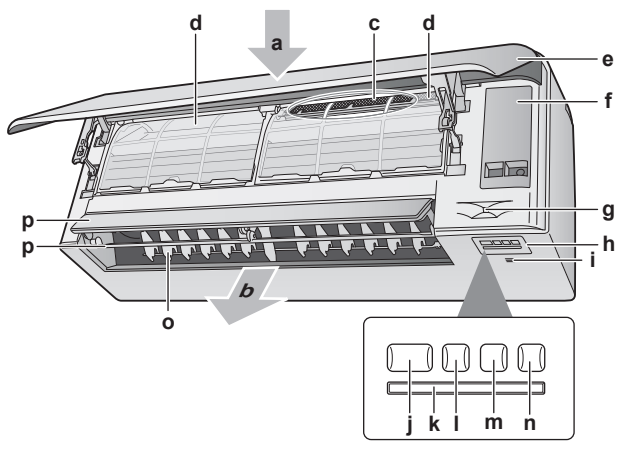

- Prívod vzduchu b Odvod vzduchu
- Titániovo apatitový deodorizačný filter a filter strieborných С častíc (Ag-iónový filter)
- d Vzduchový filter
- е Čelný panel
- f Servisný krvt
- Snímač Intelligent Eye (inteligentné oko) Zobrazenie
- Snímač izbovej teploty a vlhkosti ON/OFF tlačidlo a kontrolka prevádzky (zelená)
- k Priiímač signálu
- н Kontrolka timer (časovač) (oranžová)
- DAIKIN

- Kontrolka Inteligentné oko (zelená) m
- Tlačidlo bezdrôtového adaptéra ON/OFF n Žaluzie (zvislé lamely)
- 0 Klapky (vodorovné lamely) p

Poznámka: Poloha titániovo apatitového deodorizačného filtra a filtra strieborných častíc je zameniteľná.

# Tlačidlo ON/OFF (ZAP/VYP)

Ak chýba používateľské rozhranie, na spustenie alebo zastavenie prevádzky môžete použiť tlačidlo ON/OFF (ZAP./VYP.) na vnútornej jednotke. Ak sa prevádzka spustí použitím tohto tlačidla, použijú sa nasledovné nastavenia:

- Režim prevádzky = Automatika
- Nastavenie teploty = 25°C
- Rýchlosť prúdenia vzduchu = Automatika

#### 2.2 O používateľskom rozhraní

- · Priame slnečné svetlo. Používateľské rozhranie nevystavujte priamemu slnečnému žiareniu.
- Prach. Prach na vysielači alebo prijímači signálu zníži ich citlivosť. Prach utrite jemnou utierkou.
- Elektrické žiarivky. Signálová komunikácia môže byť narušená žiarivkami so štartérom umiestnenými v miestnosti. V tomto prípade sa skontaktujte s vašim inštalatérom.
- Iné spotrebiče. Ak používateľské rozhranie ovláda nejaké iné spotrebiče, tieto spotrebiče odstráňte alebo sa poraďte s vašim inštalatérom.
- Závesy. Presvedčte sa, že signál medzi jednotkou a používateľským rozhraním NIE je blokovaný závesmi alebo inými predmetmi.

# VÝSTRAHA

- Používateľské rozhranie NEPÚŠŤAJTE na zem.
- Používateľské rozhranie NENECHÁVAJTE vlhké.

#### 2.2.1 Komponenty: Používateľské rozhranie

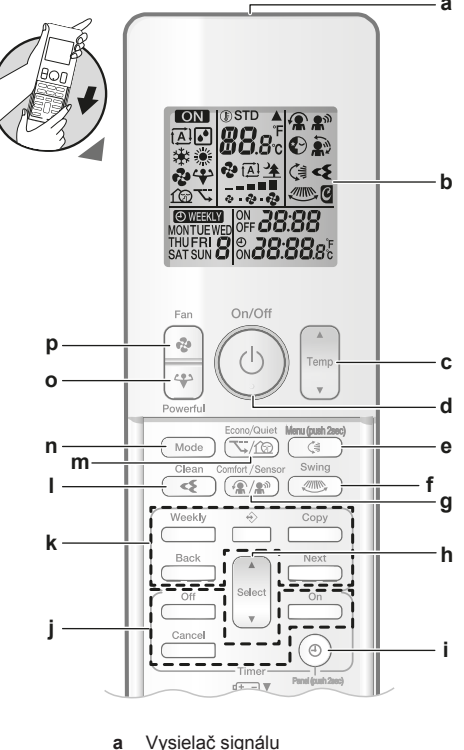

- b LCD displej
- Tlačidlo nastavenia teplotv С d
- Tlačidlo ON/OFF (ZAP/VYP)

3

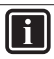

<u>/!</u>\

∕!∖

# 3 Pred spustením do prevádzky

- Tlačidlo zvislého otočenia a menu (stlačte na 2 sekundy)
- Tlačidlo vodorovného otočenia
- Tlačidlo režimu prevádzky Comfort airflow a Intelligent g eye (Príjemné prúdenie vzduchu a Inteligentné oko)
  - Tlačidlo výberu
  - Tlačidlo hodín a otvorenia panelu (stlačte na 2 sekundy)
- Tlačidlá režimu prevádzky Zap./Vyp. časovača Tlačidlá režimu prevádzky Týždenný časovač
- Tlačidlo režimu prevádzky Flash Streamer (čistenie vzduchu)
- Tlačidlo režimu prevádzky Econo a pokojnej prevádzky vonkajšej jednotky
- Tlačidlo prepínania režimu Mode
- Tlačidlo Powerful (Výkonnejšie) p Tlačidlo Fan (Ventilátor)

# **INFORMÁCIE**

i

h

Na otvorenie čelného panelu, keď čistíte vzduchové filtre, (Ð) použite (držte stlačené 2 sekundy). Pozri "6.4 Otvorenie čelného panelu" [> 15].

#### 2.2.2 Obsluha používateľského rozhrania

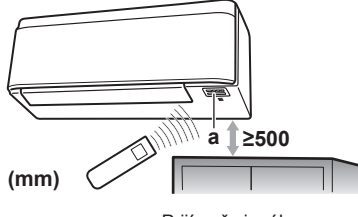

Prijímač signálu а

Poznámka: Presvedčte sa, že sa do vzdialenosti 500 mm pod prijímačom signálu nenachádzajú žiadne prekážky. Môžu mať vplyv na príjem užívateľského rozhrania.

Zamierte vysielač signálu na prijímač signálu na vnútornej jednotke (maximálna vzdialenosť komunikácie je 7 m).

Akonáhle vnútorná jednotka prijme signál z Výsledok: používateľského rozhrania, budete počuť zvuk:

| Zvuk          | Popis                |
|---------------|----------------------|
| Dlhé pípnutie | Spustí sa prevádzka. |
| Píp           | Zmeny nastavenia.    |
| Dlhé pípnutie | Prevádzka sa ukončí. |

#### 3 Pred spustením do prevádzky

#### 3.1 Pripevnenie používateľského rozhrania k stene

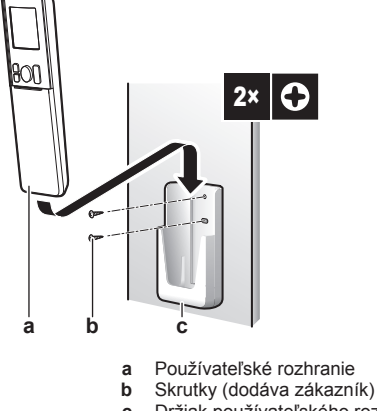

- Držiak používateľského rozhrania С
- Zvoľte miesto, z ktorého môžu signály dosiahnuť jednotku.
- Pomocou skrutiek na stenu alebo podobné miesto umiestnite 2 držiak

3 Používateľské rozhranie zaveste na držiak používateľského rozhrania

#### 3.2 Vloženie batérií

Batérie vydržia približne 1 rok.

- 1 Demontujte čelný kryt.
- 2 Vložte obe batérie naraz.
- 3 Nasaďte čelný kryt späť.

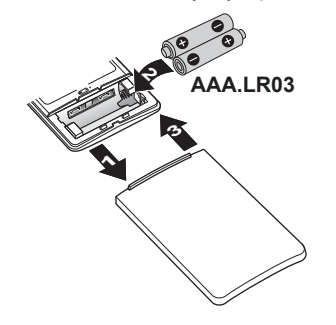

# **INFORMÁCIE**

- Vybitá batéria sa zobrazuje blikaním LCD displeja.
- VŽDY vymeňte obe batérie naraz.

#### 3.3 O hodinách

Ak vnútorné hodiny vnútornej jednotky NIE sú nastavené na správny čas, režim so zapnutým časovačom ON timer, s vypnutým časovačom OFF timer a týždenný časovač weekly timer NEBUDE fungovať presne. Hodiny sa musia nastaviť znova:

- Po vypnutí jednotky obvodovým ističom.
- Po zlyhaní elektrického napájania.
- Po výmene batérií v používateľskom rozhraní.

#### 3.3.1 Nastavenie hodín

Poznámka: Ak NIE je nastavený čas, MON, O a 200 blikajú.

- Stlačte () 1
  - Výsledok: MON a 🕘 blikajú

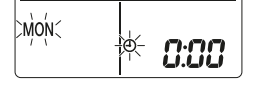

2 Stlačte select alebo alebo a tým nastavíte aktuálny deň týždňa.

Poznámka: Keď pridržíte tlačidlo set alebo rýchlo sa zvýši alebo zníži nastavenie času.

3 Stlačte ()

Výsledok: Bliká 🕘

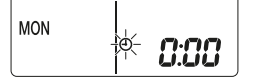

- Stlačením select alebo nastavíte správny čas. 4
- 5 Stlačte (\*)

DAIKIN

Výsledok: Nastavenie je ukončené. Bliká ...

| MON | Ð | 15;30 |
|-----|---|-------|
|-----|---|-------|

#### Jas displeja vnútornej jednotky 3.4

Podľa potreby nastavte jas displeja vnútornej jednotky alebo ho vypnite.

#### Nastavenie jasu displeja vnútornej 3.4.1 jednotky

1 Stlačte C najmenej na 2 sekundy.

Výsledok: Na displeji sa zobrazí menu 1.1 bliká.

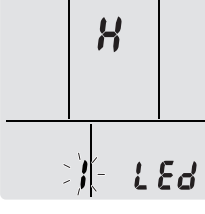

Stlačte 🤇 2

Stlačením tlačidla (select) alebo zmeníte nastavenie 3 nasledovne:

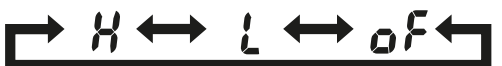

| bliká | Jas je |
|-------|--------|
| X     | Vysoký |
| L     | Nízky  |
| ٥۶    | Vур    |

4 Zvolené nastavenie potvrdíte stlačením C.

Výsledok: Nastavenie jasu sa zmení.

Poznámka: Displej sa automaticky vráti na štandardnú obrazovku po 60 sekundách. Ak sa chcete vrátiť na štandardnú obrazovku skôr, stlačte tlačidlo Cancel dvakrát.

#### 3.5 Zapnutie elektrického napájania

1 Zapnite obvodový istič.

Výsledok: Za účelom nastavenia referenčnej polohy sa otvorí a uzavrie klapka vnútornej jednotky.

#### 3.6 Zmena nastavenia polohy vnútornej jednotky

Nastavenie polohy vnútornej jednotky zabráni priamemu prúdeniu vzduchu na stenu.

- 1 Stlačte 🔄 najmenej na 2 sekúnd. Výsledok: Na displeji sa zobrazí menu /.
- 2 Stlačte debo (select) alebo (select), ak chcete zmeniť menu na 3. Výsledok: Na displeji sa zobrazí menu 3. Bliká 3.

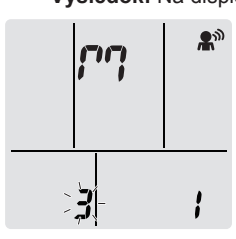

Stlačením tlačidla 🔇 vyberiete menu. 3 Výsledok: Bliká /.

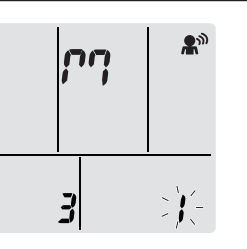

Stlačením tlačidla elebo secti zmeníte nastavenie nasledovne:

| Ak je jednotka                                        | Symbol     | Bliká | Výsledok |
|-------------------------------------------------------|------------|-------|----------|
| V strede steny<br>(štandardné nastavenie<br>z výroby) | 'nų        | ;     |          |
| ≤500 mm od steny<br>vpravo                            | <i>?</i> 9 | 2     |          |
| ≤500 mm od steny vľavo                                | ρŋ         | 3     |          |

Výsledok: Nastaví rozsah prúdenia vzduchu, aby sa zabránilo priamemu kontaktu so stenou.

#### Prevádzka 4

#### 4.1 Rozsah prevádzky

Systém používajte v nasledovných rozsahoch teploty alebo vlhkosti pre bezpečnú a účinnú prevádzku.

| Režim prevádzky                | Rozsah prevádzky                                   |
|--------------------------------|----------------------------------------------------|
| Klimatizácia <sup>(a)(b)</sup> | <ul> <li>Vonkajšia teplota: –10~46°C DB</li> </ul> |
|                                | <ul> <li>Vnútorná teplota: 18~32°C DB</li> </ul>   |
|                                | <ul> <li>Vnútorná vlhkosť: ≤80%</li> </ul>         |
| Vykurovanie <sup>(a)</sup>     | <ul> <li>Vonkajšia teplota: –15~24°C DB</li> </ul> |
|                                | <ul> <li>Vnútorná teplota: 10~30°C DB</li> </ul>   |
| Sušenie <sup>(a)</sup>         | <ul> <li>Vonkajšia teplota: –10~46°C DB</li> </ul> |
|                                | <ul> <li>Vnútorná teplota: 18~32°C DB</li> </ul>   |
|                                | <ul> <li>Vnútorná vlhkosť: ≤80%</li> </ul>         |

<sup>(a)</sup> Ak jednotka beží mimo prevádzkového rozsahu, bezpečnostné zariadenie môže zastaviť prevádzku systému.

<sup>(b)</sup> Ak jednotka beží mimo prevádzkového rozsahu, môže dôjsť ku kondenzácii a kvapkaniu vody.

#### 4.2 Režim prevádzky a menovitá hodnota teploty

Kedy. Nastavte režim prevádzky systému a nastavte teplotu, ak chcete:

- Vykúriť alebo ochladiť miestnosť
- Vyfukovať vzduch do miestnosti bez vykurovania alebo klimatizácie
- Znížiť vlhkosť v miestnosti

| Nastavenie   | Popis                                                                                                    |
|--------------|----------------------------------------------------------------------------------------------------|
| Automatika   | Systém ochladí alebo ohreje miestnosť<br>na menovitú hodnotu teploty. V prípade<br>potreby automaticky prepína medzi<br>klimatizáciou a vykurovaním. |
| Sušenie      | Systém zníži vlhkosť v miestnosti bez<br>zmeny teploty.                                                                                              |
| Vykurovanie  | Systém ohreje miestnosť na menovitú hodnotu teploty.                                                                                                 |
| Klimatizácia | Systém ochladí miestnosť na menovitú hodnotu teploty.                                                                                                |
| Ventilátor   | Systém len riadi prúdenie vzduchu<br>(rýchlosť prúdenia vzduchu a smer<br>prúdenia vzduchu).                                                         |
|              | Systém NERIADI teplotu.                                                                                                    |

Čo. Systém funguje odlišne v závislosti od voľby používateľa.

#### Prídavné informácie:

- · Vonkajšia teplota. Vplyv klimatizácie alebo vykurovania systémom sa znižuje, ak je vonkajšia teplota príliš vysoká alebo príliš nízka.
- Prevádzka rozmrazovania. Počas režimu prevádzky Vykurovanie sa môže na vonkajšej jednotke objaviť námraza, ktorá znižuje výkon vykurovania. V takom prípade sa systém automaticky prepne do režimu prevádzky Odmrazovanie, aby sa zbavil námrazy. Počas odmrazovania z vnútornej jednotky NEPRÚDI horúci vzduch.
- Snímač vlhkosti. Vlhkosť regulujte znížením vlhkosti v priebehu procesu klimatizácie.

#### 4.2.1 Spustenie/zastavenie režimu prevádzky a nastavenie teploty

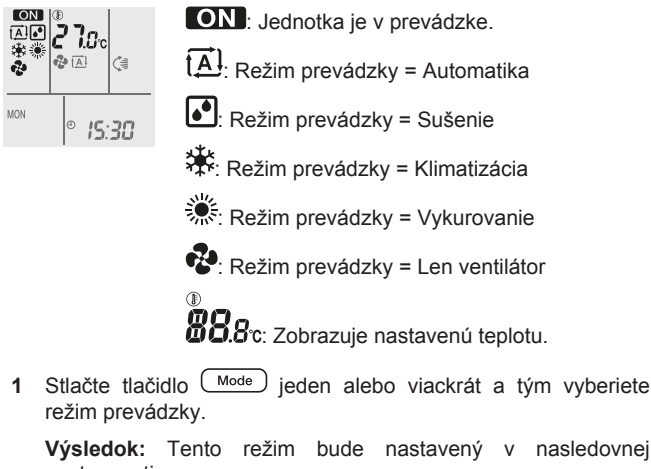

Výsledok: Tento režim bude nastavený v nasledovnej postupnosti:

Stlačením tlačidla (b) spustíte prevádzku.

•

€Ă)

Výsledok: Na LCD sa zobrazí ON a zvolený režim.

Stlačte tlačidlo viackrát, 3 aby sa znížila alebo zvýšila teplota.

| Režim<br>prevádzky<br>Klimatizácia | Režim<br>prevádzky<br>Vykurovanie | Režim<br>prevádzky<br>Automatika | Režim<br>prevádzky<br>Sušenie alebo<br>Len ventilátor |
|------------------------------------|-----------------------------------|----------------------------------|-------------------------------------------------------|
| 18~32°C                            | 10~30°C                           | 18~30°C                          |                                                       |

Poznámka: Pri použití režimu prevádzky Sušenie alebo Len ventilátor, nemôžete nastaviť teplotu.

4 Stlačením tlačidla <sup>(1)</sup> zastavíte prevádzku.

Výsledok: ON zmizne z LCD. Kontrolka prevádzky zhasne.

#### 4.3 Prietok vzduchu

1 Stlačením tlačidla 🕑 vyberte:

| <b>*</b>     | 5 úrovní rýchlosti prúdenia vzduchu, od "💻" do "💻"                                                                  |
|--------------|----------------------------------------------------------------------------------------------------|
| t <u>A</u> ] | Režim prevádzky Automatika                                                                                          |
| <u>*</u>     | Pokojný režim prevádzky vnútornej jednotky. Keď je prúdenie vzduchu nastavené na " *, hluk z jednotky bude znížený. |
|              | -                                                                                                    |

#### INFORMÁCIE li

- teplota v jednotke v režime klimatizácia, Ak vykurovanie alebo automatika dosiahne nastavenú požadovanú hodnotu. Ventilátor sa zastaví.
- Pri použití režimu prevádzky sušenie, NEMÔŽETE nastaviť nastavenie rýchlosti prúdenia vzduchu.

#### 4.3.1 Nastavenie rýchlosti prúdenia vzduchu

1 Ak chcete zmeniť nastavenie prúdenia vzduchu nasledovným postupom, stlačte 🕑.

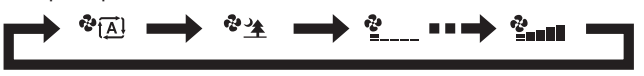

#### 4.4 Smer prúdenia vzduchu

Kedy. Nastavte smer prúdenia vzduchu podľa potreby.

Čo. Systém riadi smer prúdenia vzduchu odlišne v závislosti od voľby používateľa (otočná alebo pevná poloha). Robí to pohybom vodorovných (klapky) alebo zvislých lamiel (žalúzie).

| Nastavenie                                  | Smer prúdenia vzduchu                               |
|---------------------------------------------|-----------------------------------------------------|
| Zvislý automatický pohyb sklopenia          | Pohybuje sa hore a dole.                            |
| Vodorovný<br>automatický pohyb<br>sklopenia | Pohybuje zboka na bok.                              |
| Gi+ 2-D smer<br>prúdenia vzduchu            | Pohybuje sa striedavo hore a dole a<br>zboka na bok |
| [—]                                         | Zostane v pevnej polohe.                            |

# UPOZORNENIE

K nastaveniu polohy lamiel a žalúzií VŽDY použite používateľské rozhranie. Ak sa lamely a žalúzia sklápajú a pohybujete s nimi násilne rukou, mechanizmus sa poškodí.

Rozsah pohybu klapky sa mení podľa režimu prevádzky. Klapka sa zastaví v hornej polohe, ak sa rýchlosť prúdenia vzduchu zmení na nízku v priebehu nastavenia sklopenia hore a dole.

#### 4.4.1 Nastavenie zvislého smeru prúdenia vzduchu

1 Stlačte 🤇

Výsledok: 🖼 sa zobrazí na LCD. Klapky (vodorovné lamely) sa začnú kývať.

2 Ak chcete použiť pevnú polohu, akonáhle klapky dosiahnu požadovanú polohu, stlačte 🤇 🦛 .

Výsledok: 🗯 zmizne z LCD. Pohyb klapiek sa zastaví.

#### Nastavenie vodorovného smeru prúdenia 4.4.2 vzduchu

# 1 Stlačte

Výsledok: Sa zobrazí na LCD. Žalúzie (vodorovné lamely) sa začnú kývať.

2 Ak chcete použiť pevnú polohu, akonáhle žalúzie dosiahne požadovanú polohu, stlačte 💷

Výsledok: zmizne z LCD. Pohyb žaluzí sa zastaví.

# **INFORMÁCIE**

Ak je jednotka nainštalovaná v rohu miestnosti, smer žalúzií má byť od steny. Ak stena zablokuje vzduch, účinnosť klesne.

#### 4.4.3 Použitie 3-D smeru prúdenia vzduchu

1 Stlačte 🕼 a 🛲.

Výsledok: Na LCD sa zobrazí 🤇 a 🦇 Klapky (vodorovné lamely) a žalúzie (zvislé lamely) sa začnú kývať.

2 Ak chcete použiť pevnú polohu, akonáhle klapky a žalúzie dosiahne požadovanú polohu, stlačte tlačidlo () a .

Výsledok: 🤤 a 🛲 zmiznú z LCD. Pohyb klapiek a lamiel sa zastaví

#### 4.5 Režim prevádzky Pohodlné prúdenie vzduchu a Inteligentné oko

Režimy prevádzky Pohodlné prúdenie vzduchu a Inteligentné oko môžete použiť samostatne alebo ich kombinovať.

#### 4.5.1 Režim prevádzky vhodného smeru prúdenia vzduchu Komfort

Jednotka automaticky zmení smer prúdenia vzduchu, aby sa miestnosť účinnejšie ohriala alebo ochladila. Priame prúdenie vzduchu z jednotky bude menej zreteľné.

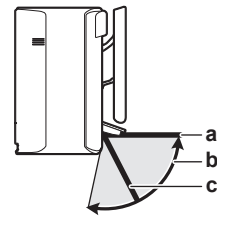

- Poloha klapky v režime prevádzky Klimatizácia alebo а Sušenie
- Rozsah klapky v režime prevádzky Vykurovanie (zvislý h smer prúdenia vzduchu ZAP)
- Poloha klapky v režime prevádzky Vykurovanie (zvislý С smer prúdenia vzduchu VYP)

#### V režime prevádzky Klimatizácia alebo Sušenie

Na rozvedenie vzduchu po celej ploche stropu sa upraví smer prúdenia vzduchu

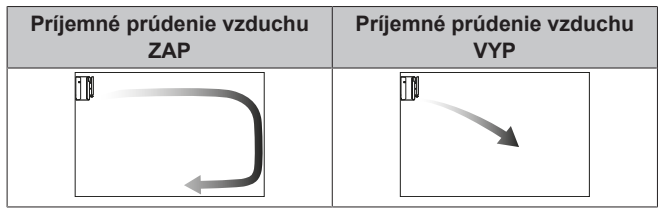

# V režime prevádzky Vykurovanie

Na rozvedenie vzduchu po celej ploche podlahy sa upraví smer prúdenia vzduchu. Jednotka rozpozná teplotu v miestnosti a na podlahe a automaticky zvolí 1 z 3 smerov prúdenia vzduchu.

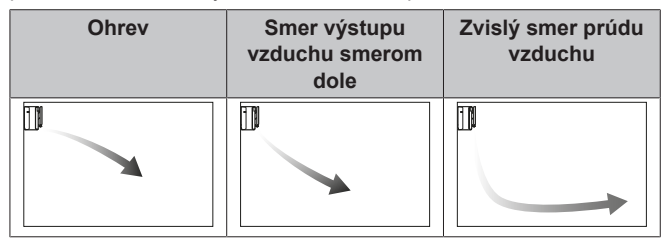

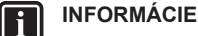

Ak chcete deaktivovať funkciu Zvislý smer prúdenia vzduchu (napr. v prípade, že je nábytok alebo iný predmet pod jednotkou), pozri "Zapnutie alebo vypnutie funkcie zvislého prúdenia vzduchu" [> 7]. Ak je funkcia Zvislý smer prúdenia vzduchu deaktivovaná, prúdenie vzduchu sa nastaví smerom dole.

#### **INFORMÁCIE** i

Režim prevádzky na plný výkon Powerful a Comfort airflow sa NEMÔŽU používať súčasne. Naposledy zvolená funkcia má prioritu. Ak je zvolené automatické zvislé sklopenie, funkcia Comfort airflow (Príjemné prúdenie vzduchu) bude zrušená.

# Zapnutie alebo vypnutie funkcie zvislého prúdenia vzduchu

- 1 Stlačte C najmenej na 2 sekúnd. Výsledok: Na displeji sa zobrazí menu /.
- 2 Ak chcete zmeniť obrazovku menu, stlačte v alebo select. Výsledok: Na displeji sa zobrazí menu 2.

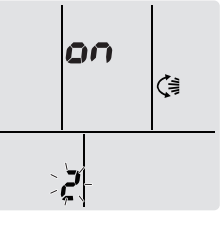

- Stlačením tlačidla C zmeňte nastavenie. 3
- Stlačením tlačidla velocital alebo select zmeníte nastavenie.

| bliká | Funkcia Zvislý smer prúdenia<br>vzduchu je… |
|-------|---------------------------------------------|
| 00    | zapnutá                                     |
| ٥۶    | vypnutá                                     |

5 Zvolené nastavenie potvrdíte stlačením 🤇

Poznámka: Displej sa automaticky vráti na štandardnú obrazovku po 60 sekundách. Ak sa chcete vrátiť na štandardnú obrazovku skôr, stlačte tlačidlo Cancel dvakrát.

#### Režim prevádzky inteligentné oko 4.5.2

Aby sa zabránilo priamemu kontaktu s ľuďmi, svstém automaticky nastaví smer prúdenia vzduchu a teplotu v závislosti od detekcie pohybu ľudí. Ak sa v miestnosti nikto nepohybuje dlhšie ako 20 minút, režim prevádzky sa automaticky prepne do režimu úspory energie:

### O snímači inteligentné oko

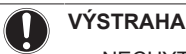

i

- NECHYTAJTE alebo NETLAČTE na snímač inteligentné oko. Keď tak urobíte, môže to spôsobiť poškodenie.
- V blízkosti snímača inteligentné oko NEUMIESTŇUJTE veľké predmety.

# INFORMÁCIE

Režim prevádzky na plný výkon Powerful a nočný Night sa NEMÔŽU používať súčasne s režimom prevádzky inteligentné oko Intelligent eye. Naposledy zvolená funkcia má prioritu.

- Rozsah detekcie. Až do 9 m.
- Citlivosť detekcie. Zmeny podľa umiestnenia, počtu osôb v miestnosti, rozsahu teploty atď.
- Omyly detekcie. Snímač môže omylom detekovať domácich miláčikov, slnečné svetlo, pohyb záclon a pod.

# 4.5.3 Spustenie alebo zastavenie režimu prevádzky Príjemné prúdenie vzduchu a Inteligentné oko

1 Stlačte tlačidlo ( ) jeden alebo viackrát.

Výsledok: Nastavenie sa zmení v nasledovnom poradí:

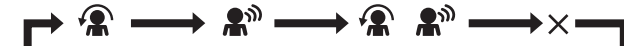

| Zobrazenie                       | Prevádzka                                       |
|----------------------------------|-------------------------------------------------|
|                                  | Výhodné prúdenie vzduchu                        |
| <b>A</b> M                       | Inteligentné oko                                |
| <b>€</b> + <b>€</b> <sup>™</sup> | Pohodlné prúdenie vzduchu a<br>Inteligentné oko |
| —                                | Oba deaktivované                                |

Poznámka: Ak sa ľudia nachádzajú blízko čelnej strany vnútornej jednotky alebo je tam príliš veľa ľudí, použite kombináciu oboch režimov prevádzky.

2 Na zastavenie režimu prevádzky stlačte tlačidlo ((\*) \*) tak, aby oba symboly zmizli z LCD.

# 4.6 Režim prevádzky na vyšší výkon Powerful

Táto funkcia rýchlo maximalizuje účinky klimatizácie alebo vykurovania v ľubovoľnom režime prevádzky. Tieto funkcie umožňujú využiť maximálny výkon zariadenia.

# INFORMÁCIE

Režim prevádzky na plný výkon Powerful sa NEMÔŽE používať spolu s režimami hospodárnej prevádzky Econo, príjemného prúdenia vzduchu Comfort airflow alebo pokojného chodu vonkajšej jednotky Outdoor unit quiet. Naposledy zvolená funkcia má prioritu.

Režim prevádzky Powerful NEZVÝŠI výkon jednotky, ak je už v prevádzke s maximálnym výkonom.

# 4.6.1 Zapnutie alebo zastavenie režimu prevádzky na vyšší výkon Powerful

1 Ak chcete jednotku spustiť, stlačte 🖤.

Výsledok: Na displeji LCD sa rozsvieti . Režim prevádzky na vyšší výkon Powerful beží počas 20 minút; potom sa režim prevádzky vráti do predtým nastaveného režimu.

2 Stlačením ijednotku zastavíte.

# Výsledok: 🖤 zmizne z LCD.

**Poznámka:** Režim výkonnej prevádzky Powerful sa dá nastaviť len, ak jednotka beží. Ak stlačíte <sup>(b)</sup>, prevádzka sa zruší; **\*** zmizne z LCD.

# 4.7 Režim hospodárnej prevádzky Econo a pokojnej prevádzky vonkajšej jednotky

# 4.7.1 Režim hospodárnej prevádzky Econo

Toto je funkcia, ktorá umožňuje účinnú prevádzku obmedzením hodnoty maximálnej spotreby energie. Táto funkcia je užitočná pre prípady, kedy je nutné venovať pozornosť elektrickému vypínaču, aby sa nezapol, keď výrobok prechádza pozdĺž iných spotrebičov.

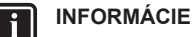

- Režim prevádzky na plný výkon Powerful a Econo sa NEMÔŽU používať súčasne. Naposledy zvolená funkcia má prioritu.
- Režim prevádzky Econo je funkciou, ktorá umožňuje účinnú prevádzku obmedzením spotreby energie vonkajšej jednotky obmedzením otáčok kompresora. Ak je spotreba energie príliš nízka, režim prevádzky Econo NEZNÍŽI spotrebu energie.

# 4.7.2 Režim pokojnej prevádzky vonkajšej jednotky

Pokojný režim prevádzky vonkajšej jednotky Outdoor unit quiet znižuje hlučnosť vonkajšej jednotky. **Príklad:** V noci.

# INFORMÁCIE

- Režim prevádzky na plný výkon Powerful a pokojnej prevádzky vonkajšej jednotky Outdoor unit quiet sa nemôžu používať súčasne. Naposledy zvolená funkcia má prioritu.
- Táto funkcia je k dispozícii len v automatickom režime, klimatizácie a vykurovania.
- Pokojný režim prevádzky vonkajšej jednotky Outdoor unit quiet obmedzuje otáčky kompresora. Ak sú otáčky kompresora už nízke, režim pokojnej prevádzky vonkajšej jednotky NEZNÍŽI viac otáčky kompresora.

# 4.7.3 Spustenie alebo zastavenie režimu hospodárnej prevádzky Econo a pokojnej prevádzky vonkajšej jednotky

1 Stlačte tlačidlo (S/100) jeden alebo viackrát.

Výsledok: Nastavenie sa zmení v nasledovnom poradí:

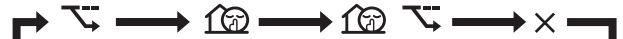

| Zobrazenie      | Prevádzka                                                                       |
|-----------------|---------------------------------------------------------------------------------|
| 7               | Econo                                                                           |
| 162             | Režim pokojnej prevádzky<br>vonkajšej jednotky                                  |
| \\_+ <u>(</u> } | Režim hospodárnej prevádzky<br>Econo a pokojnej prevádzky<br>vonkajšej jednotky |

| Zobrazenie | Prevádzka        |
|------------|------------------|
|            | Oba deaktivované |

2 Na zastavenie režimu prevádzky stlačte tlačidlo <sup>™/</sup> tak, aby oba symboly zmizli z LCD.

**Poznámka:** Režim prevádzky Econo sa dá nastaviť len, ak jednotka beží. Stlačením tlačidla <sup>(b)</sup> sa zruší nastavenie a z LCD displeja zmizne **S**.

**Poznámka:** D zostane na LCD j v prípade, ak vypnete jednotku použitím používateľského rozhrania a vypínača vnútornej jednotky ON/OFF.

# 4.8 Režim prevádzky Flash Streamer (čistenie vzduchu)

Streamer vytvára elektróny s vysokou rýchlosťou s vysoko okysličovacím výkonom znižujúcim nepríjemný zápach. Čistí vzduch v miestnosti spolu s titánium-apatitovým deodorizačným filtrom a vzduchovými filtrami.

# INFORMÁCIE

li

- Vytvárajú sa elektróny s vysokou rýchlosťou a absorbujú sa v zariadení, aby sa zabezpečila bezpečná prevádzka.
- Výstup Streamer môže spôsobiť pískajúci zvuk.
- · Ak sa prúd vzduchu zoslabí, výstup Streamer sa môže
- dočasne zastaviť. aby sa zabránilo zápachu ozónu.

# 4.8.1 Spustenie/zastavenie režimu prevádzky Flash streamer (čistenie vzduchu)

1 Stlačte 💽.

Výsledok: Na LCD sa zobrazí ≪ a vzduch v miestnosti sa vyčistí.

2 Ak chcete zastaviť prevádzku, stlačte <

Výsledok: < zmizne z LCD a prevádzka sa zastaví.

# 4.9 Režim prevádzky Zap./Vyp. časovača

Funkcie časovača sú užitočné pre automatické zapínanie a vypínanie klimatizačnej jednotky v noci alebo ráno. Používať sa dá tiež kombinácia vypnutia (OFF timer) a zapnutia časovačom (ON timer).

# INFORMÁCIE

Časovač naprogramujte znova v prípade:

- Po vypnutí jednotky ističom.
- Po zlyhaní elektrického napájania.
- Po výmene batérií v používateľskom rozhraní.

# INFORMÁCIE

Pred použitím funkcií časovača sa MUSIA správne nastaviť hodiny. Pozri "3.3.1 Nastavenie hodín" [▶ 4].

# 4.9.1 Spustenie alebo zastavenie režimu prevádzky OFF timer (Vyp. časovača)

1 Ak chcete jednotku spustiť, stlačte Off

Výsledok: Na LCD sa zobrazí **UUU**, rozsvieti sa kontrolka časovača a OFF bliká. • a deň v týždni zmizne z LCD.

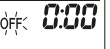

- 2 Stlačením tlačidla secil alebo zmeníte nastavenie času.
- 3 Znova stlačte Off

Výsledok: OFF a nastavený čas sa zobrazia na displeji LCD.

Výsledok: Kontrolka časovača sa rozsvieti.

# INFORMÁCIE

Zakaždým ako stlačíte stačení alebo stlačení, nastavenie času pokročí o 10 minút. Držanie stlačeného tlačidla mení nastavenie rýchlo.

4 Ak chcete zastaviť prevádzku, stlačte Cancel

**Výsledok: D** a OFF zmizne z LCD a kontrolka časovača zhasne.  $\oplus$  a deň v týždni sa zobrazia na LCD.

# INFORMÁCIE

Keď nastavíte na ON/OFF timer, nastavenie času sa uloží do pamäte. Pri výmene batérií používateľského rozhrania sa obsah pamäte vymaže.

Použitie režimu nočného nastavenia v kombinácii s OFF timer

Klimatizačné zariadenie automaticky upraví nastavenie teploty (0,5°C smerom hore v režime Klimatizácia a 2,0°C dole v režime Vykurovanie), aby nedošlo k nadmernému ochladeniu či ohrevu miestnosti, čo by rušilo váš spánok.

# 4.9.2 Spustenie alebo zastavenie režimu prevádzky ON timer (Zap. časovača)

1 Ak chcete jednotku spustiť, stlačte On

Výsledok: Na LCD sa zobrazí **5.00**, rozsvieti sa kontrolka časovača a **ON** bliká. O a deň v týždni zmizne z LCD.

# φής **δ:00**

- 2 Stlačením tlačidla secil alebo zmeníte nastavenie času.
- 3 Znova stlačte On

**Výsledok: ON** a nastavený čas sa zobrazia na displeji LCD. Kontrolka časovača sa rozsvieti.

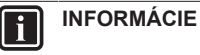

Zakaždým ako stlačíte steet alebo nastavenie času pokročí o 10 minút. Držanie stlačeného tlačidla mení nastavenie rýchlo.

4 Ak chcete zastaviť prevádzku, stlačte Cancel

**Výsledok: DÚU** a **ON** zmizne z LCD a kontrolka časovača zhasne. <sup>(1)</sup> a deň v týždni sa zobrazia na LCD.

# 4.9.3 Kombinácia funkcií časovača vypnutie a zapnutie

 Nastavenie časovačov nájdete v "4.9.1 Spustenie alebo zastavenie režimu prevádzky OFF timer (Vyp. časovača)" [▶ 9] a "4.9.2 Spustenie alebo zastavenie režimu prevádzky ON timer (Zap. časovača)" [▶ 9].

Výsledok: OFF a ON sa zobrazia na displeji LCD. Príklad:

| Zobrazenie           | Aktuálny čas | Nastavený,<br>keď               | Prevádzka                                    |  |  |  |  |  |  |
|----------------------|--------------|---------------------------------|----------------------------------------------|--|--|--|--|--|--|
| OFF 7:00<br>ON 14:00 | 6:00         | je jednotka v<br>prevádzke.     | Zastaví sa o<br>7:00 a sa spustí<br>o 14:00. |  |  |  |  |  |  |
|                      |              | jednotka NIE je<br>v prevádzke. | Začína o 14:00.                              |  |  |  |  |  |  |

**Poznámka:** Ak je nastavenie časovača aktívne, aktuálny čas sa na LCD NEZOBRAZÍ.

# 4.10 Režim prevádzky Týždenný časovač

S týmto režimom prevádzky môžete uložiť až 4 nastavenia časovača na každý deň v týždni.

**Príklad:** Vytvorí iné nastavenie od Pondelka do Piatku a iné nastavenie na víkend.

| Deň v týždni                                                                        | Príklad nastavenia                                                                                                    |
|-------------------------------------------------------------------------------------|----------------------------------------------------------------------------------------------------|
| <ul><li>Pondelok</li><li>Až do 4 nastavení.</li></ul>                               | 1         2         3         4           ON         OFF         ON         OFF           6:00         8:30         17:30         22:00                                                        |
| Utorok~Piatok<br>Použite režim<br>kopírovania, ak sú také<br>isté ako pre pondelok. | 1         2         3         4           ON         OFF         ON         OFF           6:00         8:30         17:30         22:00                                                        |
| Sobota<br>• Žiadne nastavenie<br>časovača                                           | _                                                                                                    |
| <ul><li>Nedeľa</li><li>Až do 4 nastavení.</li></ul>                                 | 1         2         3         4           ON         OFF         OFF         ON           25°C         27°C         27°C         27°C           8:00         10:00         19:00         21:00 |

- Nastavenie ON-ON-ON. Umožňuje plánovať režim prevádzky a nastavenie teploty.
- Nastavenie OFF-OFF-OFF-Na každý deň je možné nastaviť iba čas vypnutia.

**Poznámka:** Nezabudnite používateľské rozhranie nasmerovať na vnútornú jednotku a pri nastavení režimu prevádzky Týždenný časovač skontrolovať prijímací tón.

# INFORMÁCIE

l i

i

Pred použitím funkcií časovača sa MUSIA správne nastaviť hodiny. Pozri "3.3.1 Nastavenie hodín" [> 4].

# INFORMÁCIE

- Tak režim Weekly timer, ako aj ON/OFF timer sa NEMÔŽU používať súčasne. Režim prevádzky ON/ OFF timer (Zap./Vyp. časovača) má prioritu. Režim Weekly timer prejde do pohotovostného stavu a z LCD zmizne OWEEKIY. Ak je ON/OFF timer ukončený, aktivuje sa Weekly timer.
- Deň týždňa, režim ON/OFF timer, čas a teplota (len pre režim ON timer) sa môžu nastaviť pomocou Weekly timer. Iné nastavenia sú založené na predchádzajúcom nastavení ON timer.

# 4.10.1 Nastavenie režimu prevádzky Weekly timer

1 Stlačte 🗢

Výsledok: Zobrazí sa deň v týždni a rezervačné číslo aktuálneho dňa.

| MON | , | _ |
|-----|---|---|
| l   | " | J |

- 2 Stlačením tlačidla v týždni a rezervačné číslo.
- 3 Stlačte Next

Výsledok: Je nastavený deň v týždni. OWEKLY a ON blikajú.

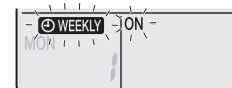

4 Stlačením v alebo select zvolíte režim.

Výsledok: Nastavenie sa zmení v nasledovnom poradí:

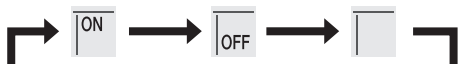

| Zobrazenie | Funkcia           |
|------------|-------------------|
| ON         | ON timer          |
| OFF        | OFF timer         |
| Prázdny    | Vymaže rezerváciu |

5 Stlačte Next

Výsledok: Nastaví sa režim ON/OFF timer. OWEEKLY a čas bliká.

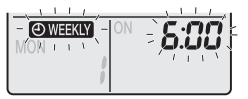

**Poznámka:** Stlačte Back pre návrat na predchádzajúcu obrazovku. Ak je zvolená prázdna, pokračujte na krok 9.

- 6 Stlačením elebo set zvolíte čas. Čas sa môže nastaviť medzi 0:00~23:50 v 10 minútových intervaloch.
- 7 Stlačte Next

Výsledok: Čas je nastavený, OWEEKLY a teplota bliká.

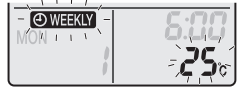

**Poznámka:** Stlačte Back pre návrat na predchádzajúcu obrazovku. Ak je zvolený OFF timer, pokračujte na krok 9.

8 Stlačením tlačidla vyberiete požadovanú teplotu.

**Poznámka:** Nastavená teplota pre weekly timer (týždenné hodiny) sa zobrazí len, ak je zapnuté nastavenie režimu weekly timer (týždenné hodiny).

# INFORMÁCIE

Teplota sa dá nastaviť na používateľskom rozhraní medzi 10~32°C, ale:

- v režime klimatizácia a automatický režim prevádzky pracuje jednotka na minime 18°C aj v prípade, ak je nastavená na 10~17°C.
- v režime vykurovanie a automatický režim prevádzky pracuje jednotka na minime 30°C aj v prípade, ak je nastavená na 31~32°C.
- 9 Stlačte Next

Výsledok: Teplota a čas sú nastavené v ON timer. Čas je nastavený v OFF timer. Kontrolka časovača svieti oranžovou farbou.

Výsledok: Zobrazí sa obrazovka novej rezervácie.

**10** Ak chcete nastaviť ďalšiu rezerváciu, opakujte predchádzajúci postup alebo stlačením 文 ukončite nastavenie.

# Výsledok: Na displeji LCD sa rozsvieti OWEEKLY.

**Poznámka:** Rezerváciu je možné kopírovať s tým istým nastavením na iný deň. Pozri "4.10.2 Kopírovanie rezervácie" [▶ 11].

# 4.10.2 Kopírovanie rezervácie

Rezervácia sa môže kopírovať na iný deň. Bude sa kopírovať celá rezervácia vybratého dňa týždňa.

- 1 Stlačte 🔶.
- Stlačením tlačidiel seket alebo vyberte týždeň, ktorý sa má kopírovať.
- 3 Stlačte Copy

Výsledok: Bude sa kopírovať rezervácia vybratého dňa týždňa.

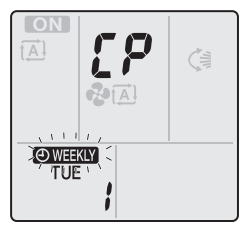

- 4 Stlačením tlačidla select alebo vyberiete požadovaný deň.
- 5 Stlačte Copy

Výsledok: Celá rezervácia sa kopíruje do zvoleného dňa a rozsvieti sa kontrolka časovača oranžovou farbou.

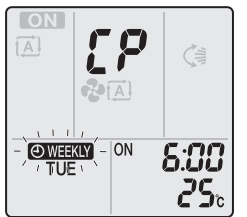

Poznámka: Pre kopírovanie do iného dňa proces opakujte.

6 Stlačením tlačidla 🔶 ukončíte nastavenie.

Výsledok: Na displeji LCD sa rozsvieti OWEEKLY

Poznámka: Ako zmeniť nastavenie rezervácie, pozrite v "4.10.1 Nastavenie režimu prevádzky Weekly timer" [> 10].

# 4.10.3 Potvrdenie rezervácie

Ak sú všetky rezervácie nastavené k vašim potrebám, môžete to potvrdiť.

1 Stlačte 🔶

Výsledok: Zobrazí sa deň v týždni a rezervačné číslo aktuálneho dňa.

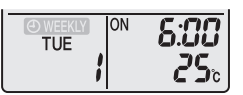

2 Stlačením tlačidiel vyberiete deň v týždni a číslo rezervácie, ktoré sa majú potvrdiť a skontrolujte podrobnosti o rezervácii.

Poznámka: Ako zmeniť nastavenie rezervácie, nájdete v "4.10.1 Nastavenie režimu prevádzky Weekly timer" [> 10].

3 Stlačením tlačidla 🔶 ukončíte režim potvrdenia.

# 4.10.4 Deaktivácia a opätovná aktivácia režimu prevádzky Weekly timer

1 Ak chcete deaktivovať Weekly timer, stlačte Weekly, pričom sa na LCD zobrazí OWEEKLY.

Výsledok: OWEEKLY zmizne z LCD a kontrolka časovača zhasne.

2 Ak chcete deaktivovať Weekly timer, stlačte tlačidlo Weekly znova.

Výsledok: Použije sa posledný nastavený režim rezervácie.

# 4.10.5 Vymazanie rezervácií

# Vymazanie jednotlivej rezervácie

Túto funkciu použite, ak chcete vymazať nastavenie jednotlivej rezervácie.

1 Stlačte 🔶.

Výsledok: Zobrazí sa deň v týždni a rezervačné číslo.

- Stlačením tlačidla sekci alebo sekci vyberiete deň v týždni, ktorý sa má vymazať.
- 3 Stlačte Next

Výsledok: OWEEKLY, ON a OFF blikajú.

4 Stlačte tlačidlo seteci alebo seteci a zvoľte "žiadne nastavenie". Výsledok: Nastavenie sa zmení v nasledovnom poradí:

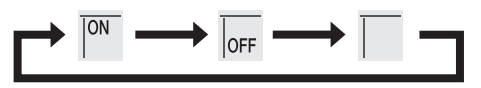

5 Stlačte Next

Výsledok: Zvolená rezervácia je vymazaná.

6 Stlačením 🔄 nastavenie ukončíte.

Výsledok: Zvyšné rezervácie budú aktívne.

# Vymazanie rezervácie pre každý deň v týždni

Túto funkciu použite, ak chcete vymazať všetky nastavenia rezervácie pre jeden deň v týždni. Môže sa použiť v režime potvrdenia alebo nastavenia.

- Stlačením tlačidla select alebo select vyberiete deň v týždni, ktorý sa má vymazať.
- 2 Držte stlačené Weekly asi 5 sekúnd.

Výsledok: Všetky rezervácie pre vybratý deň sa odstránia.

# Vymazanie všetkých rezervácií

Túto funkciu použite, ak chcete vymazať všetky rezervácie pre všetky dni v týždni naraz. Tento postup sa NEDÁ použiť len v režime nastavenie.

1 Držte stlačené tlačidlo Weekly asi 5 sekúnd pri štandardnom zobrazení.

Výsledok: Všetky rezervácie budú vymazané.

# 4.11 Bezdrôtové spojenie LAN

Zákazník zodpovedá za poskytnutie:

- smartfónu alebo tabletu s minimálnou podporovanou verziou Android alebo iOS uvedenou na http:// www.onlinecontroller.daikineurope.com
- Internetové pripojenie a komunikačné zariadenie, napr. modem, smerovač a pod.
- Prístupový bod bezdrôtovej siete LAN
- Nainštalovaná zadarmo aplikácia Daikin Online Controller

**Poznámka:** V prípade potreby sú číslo SSID a KEY umiestnené na jednotke alebo vo vrecku príslušenstva.

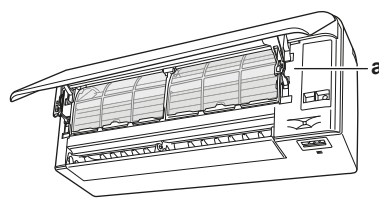

a Štítok s číslom SSID a heslom

# 4.11.1 Predbežné opatrenia pri použití bezdrôtového adaptéra

NEPOUŽÍVAJTE v blízkosti:

- Zdravotnícke zariadenie. Napr. osoby používajúce kardiostimulátory alebo defibrilátory. Tento výrobok môže spôsobiť elektromagnetické rušenie.
- Automaticky ovládané zariadenie. Napr. automatické dvere alebo zariadenie protipožiarneho alarmu. Tento výrobok môže spôsobiť chybné správanie sa zariadenia.
- Mikrovlná pec. Môže ovplyvniť komunikáciu bezdrôtovej LAN.

# 4.11.2 Inštalácia aplikácie Daikin Online Controller

- 1 Otvorená:
  - Google Play pre zariadenia použitím Android.
  - App Store pre zariadenia použitím iOS.
- 2 Hl'adajte Daikin Online Controller.
- 3 Dodržujte pokyny pre inštaláciu uvedené na obrazovke.

# 4.11.3 Nastavenie bezdrôtového pripojenia

Existujú dva spôsoby pripojenia bezdrôtového adaptéra k vášmu smart zariadeniu.

- Pripojte bezdrôtový adaptér priamo k vášmu smart zariadeniu.
- Pripojte bezdrôtový adaptér k vašej domácej sieti. Bezdrôtový adaptér bude komunikovať s vašim smart zariadením vo vašej domácej sieti použitím komunikačného zariadenia, napr. modem, smerovač alebo podobné zariadenie.

Viac informácií a často kladené otázky nájdete na:

http://www.onlinecontroller.daikineurope.com/.

- 1 Pred nastavením bezdrôtového spojenia zastavte prevádzku.
- 2 Pre výber menu nastavenia bezdrôtového adaptéra použite používateľské rozhranie.

| Menu | Popis                      |
|------|----------------------------|
| 1    | _                          |
| 2    | Nastavenie WPS             |
| 3    | Režim AP                   |
| ч    | Režim RUN (SSID + KEY)     |
| 8    | Reset na štandard z výroby |
| ٥٢٢  | VYP bezdrôtového adaptéra  |

# Priame pripojenie bezdrôtového adaptéra k vášmu zariadeniu

- Na štandardnej obrazovke stlačte <sup>(\*)</sup> najmenej na 5 sekúnd.
   Výsledok: Zobrazí sa displej potvrdenia (menu !).
- 2 Opakovane stláčajte <sup>[™mp]</sup> alebo <sup>™mp</sup>, kým sa na displeji nezobrazí režim AP (menu 3).

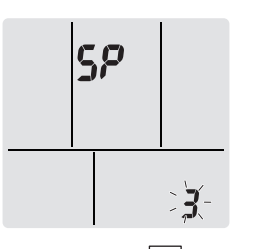

3 Stlačením Potvrdíte výber.

Výsledok: 3 bliká. LED-ky prevádzky a časovača striedavo blikajú.

- 4 Pripojte vaše smart zariadenie k prístupovému bodu tým istým spôsobom ako štandardnú bezdrôtovú sieť.
- 5 Zadajte číslo SSID a heslo umiestnené na jednotke alebo nastavené v príslušenstve.
- 6 Stlačením tlačidla Cancel ukončíte menu.

Výsledok: Displej sa vráti na štandardnú obrazovku.

# Pripojenie bezdrôtového adaptéra k vašej domácej sieti

Je možné pripojiť bezdrôtový adaptér k vašej domácej sieti:

- Tlačidlo WPS na smerovači (ak existuje),
- číslo SSID a KEY umiestnené na jednotke.

# Pripojenie použitím tlačidla WPS

- Na štandardnej obrazovke stlačte najmenej na 5 sekúnd.
   Výsledok: Zobrazí sa displej potvrdenia (menu /).
- 2 Držte stlačené <sup>™mp</sup> alebo <sup>™mp</sup>, kým sa na displeji nezobrazí nastavenie WPS (menu <sup>2</sup>).

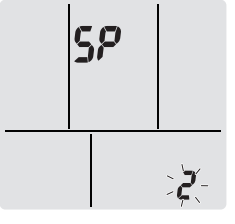

- Stlačením Potvrdíte výber.
   Výsledok: 2 bliká. LED timer bliká.
- 4 Do približne 1 minúty stlačte tlačidlo WPS na vašom komunikačnom zariadení (napr. smerovač). Pozri návod k vášmu komunikačnému zariadeniu.

# INFORMÁCIE

Ak spojenie s vašim smerovačom nie je možné, skúste postup "Pripojenie použitím čísla SSID a KEY" [• 12].

5 Stlačením tlačidla Cancel ukončíte menu.

Výsledok: Displej sa vráti na štandardnú obrazovku.

# Pripojenie použitím čísla SSID a KEY

- Na štandardnej obrazovke stlačte <sup>(\*)</sup> najmenej na 5 sekúnd.
   Výsledok: Zobrazí sa displej potvrdenia (menu /).
- 2 Opakovane stláčajte <sup>[™mp]</sup> alebo <sup>[™mp]</sup>, kým sa na displeji nezobrazí režim AP (menu ᢃ).

# **SP**

3 Stlačením rotvrdíte výber.

Výsledok: 3 bliká. LED-ky prevádzky a časovača striedavo blikajú.

- 4 Pripojte vaše smart zariadenie k prístupovému bodu tým istým spôsobom ako štandardnú bezdrôtovú sieť.
- 5 Zadajte číslo SSID a heslo umiestnené na jednotke alebo nastavené v príslušenstve.
- Otvorte aplikáciu Daikin Online Controller a na obrazovke dodržte kroky.

**Výsledok:** Režim bezdrôtového adaptéra sa automaticky zmení z režimu AP do režimu RUN, bliká LED hodín.

7 Stlačením tlačidla Cancel ukončíte menu.

Výsledok: Displej sa vráti na štandardnú obrazovku.

# Návrat nastavenia pripojenia na štandardné nastavenie z výroby

Nastavenie spojenia vráťte na štandardné nastavenie z výroby v prípade, že chcete:

- prepínať medzi voľbou spojenia WPS a AP,
- odpojte adaptér Wi-Fi a komunikačné zariadenie (napr. smerovač),
- opakujte nastavenie, ak pripojenie nebolo úspešné.
- Na štandardnej obrazovke stlačte najmenej na 5 sekúnd.
   Výsledok: Zobrazí sa displej potvrdenia (menu !).
- Držte stlačené <sup>Temp</sup> alebo <sup>Temp</sup>, kým sa nezobrazí displej A (menu <sup>R</sup>).

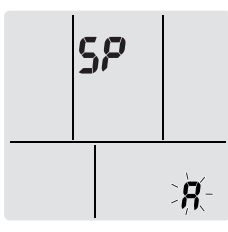

3 Držte stlačené 🖤 najmenej na 2 sekundy, aby sa výber potvrdil.

 $\mathbf{V} \textsc{ssledok:} \ \mbox{\textbf{R}}$  bliká. Nastavenie sa zmení na štandardné z výroby.

4 Stlačením tlačidla Cancel ukončíte menu. Výsledok: Displej sa vráti na štandardnú obrazovku.

# Vypnutie bezdrôtového pripojenia

Bezdrôtové pripojenie môžete vypnúť použitím:

- tlačidla bezdrôtového adaptéra ON/OFF na jednotke,
- používateľského rozhrania.

# Použitie vypínača ON/OFF (ZAP./VYP.) bezdrôtového adaptéra

1 Stlačte vypínač bezdrôtového adaptéra ON/OFF.

Výsledok: Komunikácia bezdrôtového adaptéra je vypnutá.

**Poznámka:** Stlačte vypínač ON/OFF znova a zapne sa bezdrôtový adaptér.

# Použitie používateľského rozhrania

- Na štandardnej obrazovke stlačte <sup>(\*)</sup> najmenej na 5 sekúnd.
   Výsledok: Zobrazí sa displej potvrdenia (menu *l*).
- 2 Držte stlačené  $\underbrace{\Box_{emp}}_{\bullet}$  alebo  $(\Box_{emp})$ , kým sa nezobrazí menu OFF.

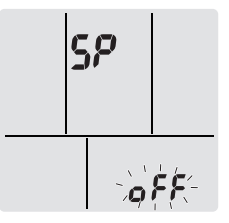

3 Držte stlačené 🍄 najmenej na 2 sekundy, aby sa výber potvrdil.

Výsledok: o<sup>FF</sup> bliká. Komunikácia je vypnutá.

4 Stlačením tlačidla Cancel ukončíte menu.

Výsledok: Displej sa vráti na štandardnú obrazovku.

# 5 Úsporná a optimálna prevádzka

# INFORMÁCIE

- Aj keď je jednotka vypnutá, do jednotky je privádzaný elektrický prúd.
- Ak sa napájanie opäť zapne po jeho prerušení, obnoví sa predtým zvolený režim.

#### 

NIKDY nevystavujte malé deti, rastliny alebo zvieratá priamemu prúdeniu vzduchu.

#### 

Pod vonkajšiu ani vnútornú jednotku NEUMIESTŇUJTE žiadne predmety, ktorým škodí vlhkosť. Za určitých podmienok môže kondenzácia na jednotke alebo chladiacich potrubiach, znečistený vzduchový filter alebo upchatie vypúšťania spôsobiť kvapkanie, čo má za následok zničenie alebo poruchu príslušného predmetu.

#### 

V blízkosti klimatizačného zariadenia NEUMIESTŇUJTE horľavé fľaše sprejov a NEPOUŽÍVAJTE ich v blízkosti jednotky. Ak by ste tak urobili, môže to mať za následok vznik požiaru.

#### 

Pri použití dezinfekčného insekticídu v miestnosti systém NEPOUŽÍVAJTE. Toto by mohlo spôsobiť rozptýlenie chemických látok v jednotke, čo by malo za následok ohrozenie zdravia tých osôb, ktoré sú alergické voči chemickým látkam.

Dodržujte nasledujúce bezpečnostné opatrenia, ktoré zabezpečia správnu prevádzku systému.

- Používaním záclon alebo clôn zabráňte pôsobeniu priameho slnečného žiarenia pred vstupom do miestnosti počas prevádzky chladenia.
- Zabezpečte, aby bol priestor dostatočne vetraný. NEUPCHÁVAJTE žiadne vetracie otvory.
- Často vetrajte. Rozsiahle používanie vyžaduje venovať špeciálnu pozornosť vetraniu.

# 6 Údržba a servis

- Ponechajte dvere a okná uzavreté. Ak dvere a okná zostávajú otvorené, vzduch bude prúdiť von z miestnosti, čo spôsobí pokles účinku chladenia alebo kúrenia.
- Miestnosť príliš NEVYCHLADZUJTE alebo NEVYKURUJTE. Udržovanie teploty na rozumnej úrovni pomáha šetriť energiu.
- Do blízkosti vstupu alebo výstupu vzduchu jednotky NIKDY neumiestňujte žiadne predmety. Prílišná blízkosť by mohla spôsobovať zhoršenie účinku vykurovania alebo klimatizácie, resp. zastavenie prevádzky.
- Ak sa jednotka dlhšie NEPOUŽÍVA, vypnite hlavný vypínač elektrického napájania jednotky. Ak je hlavný vypínač zapnutý, do jednotky je privádzaný elektrický prúd. 6 hodín pred opätovným spustením jednotky zapnite hlavný vypínač elektrického napájania, aby bol zabezpečený hladký chod.
- Ak je vlhkosť viac ako 80% alebo ak sa zablokuje vypúšťanie, môže dôjsť ku kondenzácii.
- Správne nastavte izbovú teplotu tak, aby ste sa v miestnosti cítili pohodlne. Zabráňte nadmernému vykurovaniu alebo klimatizácii. Všimnite si, že trvá určitý čas, kým teplota v miestnosti dosiahne nastavenú teplotu. Odporúčame vám, aby ste používali doplnky na časové ovládanie.
- Aby sa zabránilo hromadeniu studeného vzduchu nad podlahou alebo teplého vzduchu pod stropom, nastavte smer prúdenia vzduchu. (Hore počas režimu prevádzky klimatizácia alebo sušenie k stropu a dole počas režimu prevádzky vykurovanie.)
- Zabráňte priamemu prúdeniu vzduchu na ľudí v miestnosti.
- Aby sa šetrilo energiou, systém prevádzkujte v odporúčanom rozsahu teploty (26~28°C pre klimatizáciu a 20~24°C pre vykurovanie).

# 6 Údržba a servis

# 6.1 Prehľad: údržba a servis

Inštalatér musí vykonať ročnú údržbu.

# O chladive

Tento produkt obsahuje fluorizované skleníkové plyny. NEVYPÚŠŤAJTE plyny do ovzdušia.

#### Typ chladiva: R32

Hodnota potenciálu globálneho otepľovania: 675

# VÝSTRAHA

/!\

Použiteľná legislatíva **fluorinovaných skleníkových plynov** vyžaduje, aby náplň chladiva jednotky bola zobrazená tak v hmotnosti, ako aj v ekvivalente  $CO_2$ .

Vzorec pre výpočet množstva v tonách ekvivalentu CO<sub>2</sub>: Globálna hodnota potenciálu otepľovania chladiva × celkové množstvo chladiva [v kg] / 1 000

Ďalšie informácie vám poskytne inštalatér.

# VAROVANIE

Chladivo vo vnútri jednotky je stredne horľavé, ale v normálnom prípade NEUNIKÁ. Ak chladivo uniká vo vnútri miestnosti a prichádza do kontaktu s plameňom horáka, ohrievačom alebo varičom, môže to mať za následok vznik požiaru a/alebo tvorbu škodlivého plynu.

Vypnite všetky horľavé vykurovacie zariadenia, miestnosť vyvetrajte a skontaktujte sa s predajcom, u ktorého ste jednotku kúpili.

Jednotku NEPOUŽÍVAJTE, kým servisná osoba nepotvrdí ukončenie opravy časti, kde uniká chladivo.

# 

- NEPREPICHUJTE a ani nespal'ujte diely cyklu chladiva.
- NEPOUŽÍVAJTE iné prostriedky na čistenie alebo na zrýchlenie procesu odmrazovania než tie, ktoré odporúča výrobca.
- Uvedomte si, že chladivo vo vnútri systému je bez zápachu.

#### 

Spotrebič musí byť skladovaný v miestnosti bez neustále pracujúcich zdrojov zapálenia (napr.: otvorený plameň, fungujúci plynový spotrebič alebo elektrický ohrievač).

# VÝSTRAHA

Údržbu MUSÍ vykonať oprávnený inštalatér alebo zástupca servisu.

Odporúčame aspoň raz do roka vykonať údržbu. Napriek tomu môže príslušná legislatíva vyžadovať kratšie intervaly údržby.

**RIZIKO** 

NEBEZPEČENSTVO: ELEKTRICKÝM PRÚDOM

# USMRTENIA

Pri čistení klimatizácie alebo vzduchového filtra bezpodmienečne ukončite prevádzku a vypnite hlavný vypínač. Inak môže dôjsť k zasiahnutiu elektrickým prúdom alebo zraneniu.

#### 

Ak chcete predísť zásahu elektrickým prúdom alebo požiaru:

- Jednotku NEVYPLACHUJTE.
- Jednotku NEPOUŽÍVAJTE mokrými rukami.
- Na jednotku NEKLAĎTE žiadne predmety naplnené vodou.

#### 

Po dlhšom používaní skontrolujte podložky jednotky a jej inštalácie, či nie sú poškodené. Keď sú poškodené, jednotka by mohla spadnúť a spôsobiť úraz.

# M UPOZORNENIE

NEDOTÝKAJTE sa rebier výmenníka tepla. Tieto rebrá sú ostré a môžu mať za následok vznik úrazu porezaním.

# 

Pri práci vo výškach s rebríkmi je nutné byť veľmi opatrný.

# 6.2 Čistenie vnútornej jednotky a používateľského rozhrania

# VÝSTRAHA

- NEPOUŽÍVAJTE benzín, benzén, riedidlo, leštiaci prášok alebo tekutý insekticíd. Možný výsledok: Sfarbenie a deformácia.
- NEPOUŽÍVAJTE vodu alebo vzduch, ktoré majú 40°C alebo viac. Možný výsledok: Sfarbenie a deformácia.
- NEPOUŽÍVAJTE žiadne leštiace zložky.
- NEPOUŽÍVAJTE na drsnú kefu. Možný výsledok: Povrchová vrstva by sa mohla odlupovať.

# NEBEZPEČENSTVO: RIZIKO USMRTENIA ELEKTRICKÝM PRÚDOM

Pred čistením jednotky ju vypnite. Vypnite tiež istič alebo vytiahnite napájací kábel zo zásuvky. Inak môže dôjsť k zasiahnutiu elektrickým prúdom alebo zraneniu.

1 Vyčisťte jemnou tkaninou. Ak je ťažké škvrny odstrániť, použite vodu alebo neutrálny čistiaci prostriedok.

# 6.3 Čistenie čelného panelu

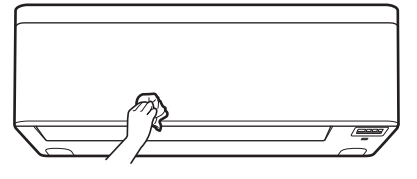

1 Čelný panel utrite jemnou utierkou. Ak je ťažké škvrny odstrániť, použite vodu alebo neutrálny čistiaci prostriedok.

# 6.4 Otvorenie čelného panelu

Otvorte čelný panel použitím používateľského rozhrania.

- 1 Zastavte prevádzku jednotky.
- Na používateľskom rozhraní držte stlačené <sup>(a)</sup> najmenej 2 sekundy.

Výsledok: Čelný panel sa otvorí.

Poznámka: Držte stlačené (\*) najmenej na 2 sekundy, aby sa čelný panel uzavrel.

- 3 Vypnite elektrické napájanie.
- 4 Stiahnite oba uzávery vzadu na čelnom paneli.
- 5 Otvorte čelný panel tak, aby podpera zapadla do upevňovacej úchytky.

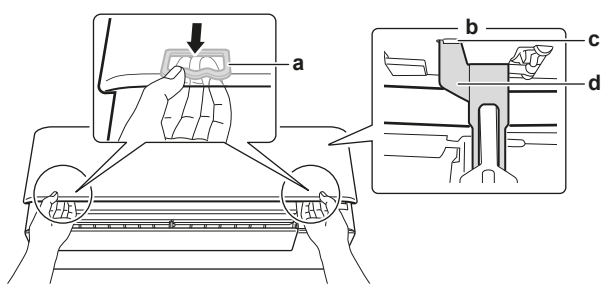

- a Uzáver (1 na každej strane)
- b Zadná strana čelného panelu
   c Upevňovacia úchytka
- d Podpera

# INFORMÁCIE

i

Ak NEMÔŽETE nájsť používateľské rozhranie alebo použijete iný voliteľný ovládač. Čelný panel opatrne vytiahnite rukami tak, ako je zobrazené na nasledovnom obrázku.

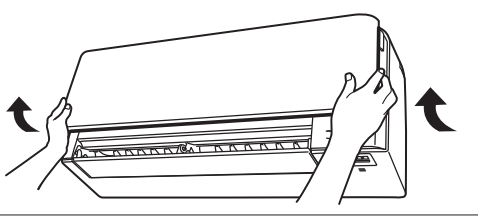

# 6.5 O vzduchových filtroch

Prevádzka jednotky so znečistenými filtrami znamená, že:

- filter NEMÔŽE deodorizovať vzduch,
- filter NEMÔŽE vyčistiť vzduch,
- je slabé vykurovanie alebo klimatizácia,
- filter spôsobuje zápach.

# 6.6 Čistenie vzduchového filtra

- 1 Úchytku v strede každého vzduchového filtra trochu zatlačte a potom filter vytiahnite smerom dole.
- 2 Vzduchové filtre vytiahnite.

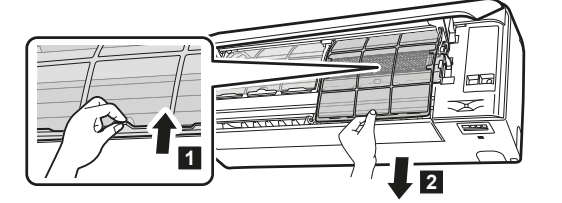

 Titániovo-apatitový deodorizačný filter a filter strieborných častíc vyberte z úchytiek.

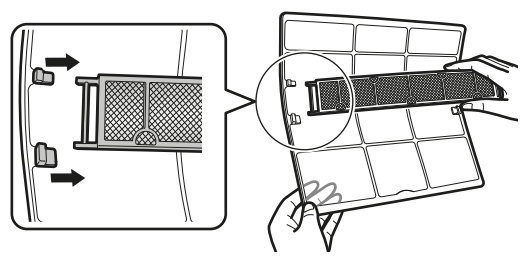

4 Vzduchové filtre umyte vodou alebo ich vyčisťte vysávačom.

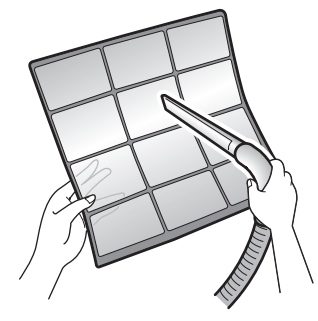

5 Namočte do vlažnej vody na asi 10 až 15 minút.

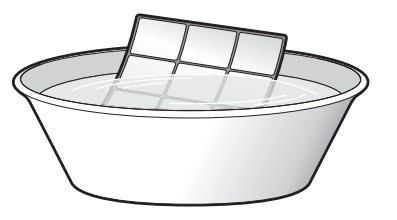

# 

- Ak sa prach NEDÁ ľahko odstrániť, filtre opláchnite neutrálnym čistiacim prostriedkom rozpusteným vo vlažnej vode. Vzduchové filtre sušte v tieni.
- Nezabudnite vybrať titánio-apatitový deodorizačný filter a filter s časticami striebra.
- Vzduchové filtre sa doporučuje čistiť každé 2 týždne.

6.7 Čistenie titániovo apatitového deodorizačného filtra a filtra strieborných častíc (Ag-iónový filter)

# INFORMÁCIE

i

Filter čisťte vodou každých 6 mesiacov.

1 Z filtra odstráňte prach pomocou vysávača.

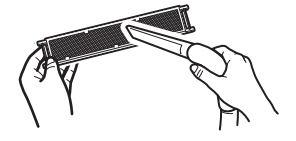

**2** Filter namočte do teplej vody na 10 až 15 minút. NEVYBERAJTE filter z rámu.

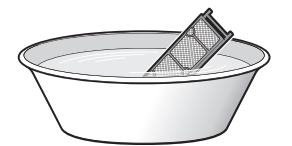

- 3 Po umytí vytraste zvyšnú vodu a filter nechajte vyschnúť v tieni. Filter pri odstraňovaní vody NEŽMÝKAJTE.
- 6.8 Výmena titániovo apatitového deodorizačného filtra a filtra strieborných častíc (Ag-iónový filter)

INFORMÁCIE

Vymieňajte filter každé 3 roky.

1 Vyberte úchytky rámu filtra a filter vymeňte za nový.

# INFORMÁCIE

- Rám filtra NEODHADZUJTE a použite ho opätovne.
- Starý filter zlikvidujte ako nehorľavý odpad.

# 6.9 Uzavretie čelného panelu

- 1 Filtre nasaďte tak, ako boli predtým.
- Nepatrne nadvihnite čelný panel a odstráňte podperu z upevňovacej úchytky.

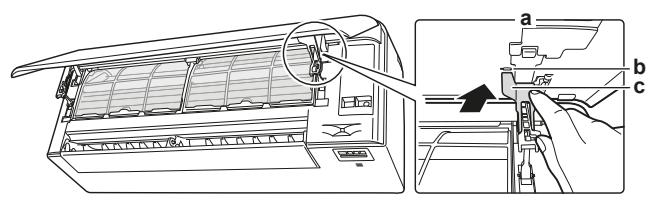

- a Zadná strana čelného panelu
   b Upevňovacia úchvtka
- b Upevňovacia úchytkac Podpera
- 3 Uzavrite čelný panel.

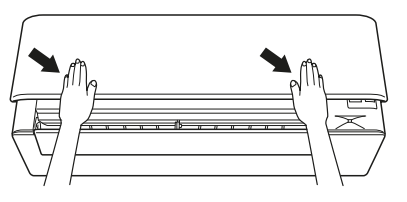

4 Jemne zatlačte čelný panel smerom dole tak, aby zapadol na svoje miesto.

# 6.10 Odobratie čelného panelu

#### 

Čelný panel odoberte iba v prípade, že sa MUSÍ vymeniť.

- 1 Otvorte čelný panel. Pozri "6.4 Otvorenie čelného panelu" [> 15].
- 2 Otvorte úchytky panelu umiestnené na zadnej strane panelu (1 na každej strane).

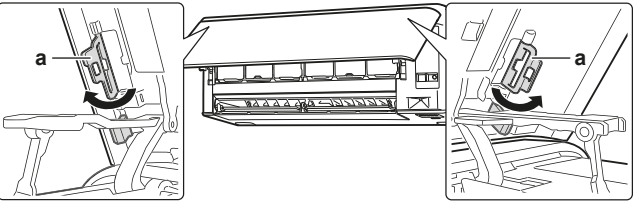

a Úchytka panelu

3 Zľahka stlačte pravé rameno smerom doprava a tým sa odpojí hriadeľ z drážky hriadeľa na pravej strane.

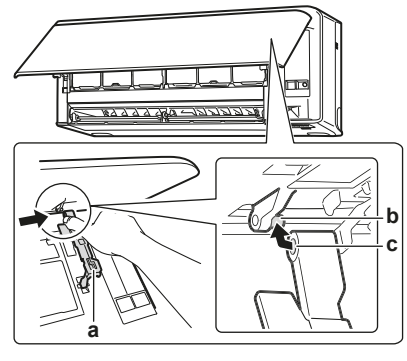

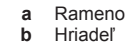

c Drážka hriadeľa

4 Odpojte hriadeľ čelného panelu z drážky hriadeľa na ľavej strane.

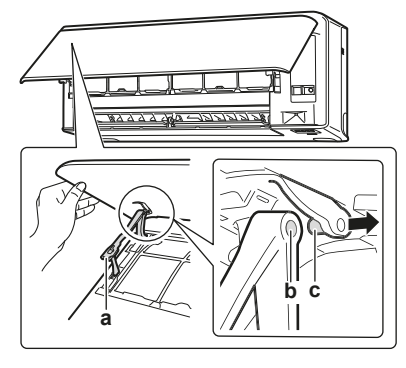

- a Rameno
   b Drážka hriadeľa
   c Hriadeľ
- 5 Odoberte čelný panel.
- 6 Ak chcete opäť nasadiť čelný panel, vykonajte kroky v opačnom poradí.

# 6.11 Dodržiavanie zásad pred dlhším odstavením

Ak chcete vysušiť vnútro jednotky, nastavte režim prevádzky jednotky na len ventilátor.

- 1 Stlačte tlačidlo Mode a zvoľte režim prevádzky 🔁.
- 2 Stlačením <sup>(b)</sup> spustíte prevádzku.
- 3 Po ukončení prevádzky vypnite istič jednotky.
- 4 Vzduchové filtre vyčisťte a znovu nasaďte na ich pôvodné miesto.
- 5 Batérie vyberte z diaľkového ovládača.

# INFORMÁCIE

Odporúča sa, aby pravidelnú údržbu vykonal špecialista. Viac informácií o údržbe špecialistom získajte od vášho predajcu. Náklady na údržbu znáša zákazník.

Za určitých prevádzkových podmienok sa vnútorná časť jednotky môže po niekoľkých ročných obdobiach používania. To má za následok zníženie výkonu.

# 7 Odstraňovanie problémov

Ak dôjde k jednej z nasledovných porúch, uskutočnite opatrenia zobrazené nižšie a skontaktujte sa s predajcom vášho zariadenia.

#### 

Ak dôjde k niečomu nezvyčajnému (je cítiť zápach po horení atď.), zastavte prevádzku jednotky a vypnite elektrické napájanie.

Ponechanie jednotky v prevádzke za takých okolností môže spôsobiť poruchu, zasiahnutie elektrickým prúdom alebo vznik požiaru. Skontaktujte sa s vašim predajcom.

Systém MUSÍ opraviť kvalifikovaný servisný pracovník.

| Porucha                                                                                                    | Opatrenie                                                          |
|----------------------------------------------------------------------------------------------------|--------------------------------------------------------------------|
| Ak poistné zariadenie ako je napr.<br>poistka, istič alebo istič uzemnenia sú<br>často aktivované alebo hlavný vypínač<br>ON/OFF (ZAP./VYP.) NEPRACUJE<br>správne. | Vypnite hlavný vypínač<br>elektrického napájania.                  |
| Ak z jednotky uniká voda.                                                                                                    | Zastavte prevádzku.                                                |
| Prepínač prevádzky NEFUNGUJE správne.                                                                                                    | Vypnite elektrické<br>napájanie.                                   |
| Ak je na displeji užívateľského<br>zobrazené číslo jednotky, kontrolka<br>prevádzky bliká a zobrazí sa kód<br>poruchy.                                             | Upovedomte vášho<br>inštalatéra a informujte ho<br>o kóde poruchy. |

Ak systém NEFUNGUJE správne s výnimkou vyššie uvedených prípadov a nie je zrejmá žiadna z vyššie uvedených porúch, systém preskúmajte podľa nasledovných postupov.

# INFORMÁCIE

Viac tipov na odstraňovanie problémov nájdete v referenčnej príručke umiestnenej na http:// www.daikineurope.com/support-and-manuals/product-information/.

Ak je po kontrole všetkých vyššie uvedených položiek nemožné odstrániť problém, skontaktujte sa s vašim inštalatérom a uveďte symptómy, celý názov modelu jednotky (ak je to možné aj s výrobným číslom) a dátum inštalácie (mal by byť uvedený na záručnom liste).

# 7.1 Odstraňovanie problémov adaptéra bezdrôtového pripojenia

Nasledovná tabuľka poskytuje krátky popis ako odstraňovať niektoré problémy. Ak nepomôže žiadne z nasledovných riešení, prejdite na http://www.onlinecontroller.daikineurope.com/, kde získate viac informácií a nájdete často kladené otázky.

| Problém                                                                                                    | Opatrenie                                                                                                    |
|----------------------------------------------------------------------------------------------------|----------------------------------------------------------------------------------------------------|
| NIE je možné sa pripojiť k WLAN<br>adaptéru (žiadna z LED nebliká).                                                               | <ul> <li>Skúste ovládať jednotku<br/>pomocou používateľského<br/>rozhrania.</li> </ul>                                                                                                    |
|                                                                                                    | <ul> <li>Skontrolujte, či je zapnuté<br/>elektrické napájanie.</li> </ul>                                                                                                    |
|                                                                                                    | <ul> <li>Vypnite a znova zapnite<br/>jednotku.</li> </ul>                                                                                                    |
| WLAN adaptér NIE je viditeľný<br>na obrazovke prehľadu jednotiek<br>(domovská obrazovka) po<br>konfigurácii WLAN adaptéra         | <ul> <li>Uistite sa, že je bezdrôtový<br/>LAN adaptér dostatočne blízko<br/>ku komunikačnému<br/>zariadeniu.</li> </ul>                                                                                          |
| (voľba WPS).                                                                                                    | <ul> <li>Skontrolujte, či je komunikácia<br/>v poriadku.</li> </ul>                                                                                                    |
|                                                                                                    | <ul> <li>Uistite sa, že je smart<br/>zariadenie pripojené k tej istej<br/>bezdrôtovej sieti ako adaptér<br/>WLAN.</li> </ul>                                                                                     |
|                                                                                                    | <ul> <li>Skúste vrátiť nastavenie na<br/>štandardné nastavenie z<br/>výroby a nastavenie opakujte.</li> <li>Pozri "Návrat nastavenia<br/>pripojenia na štandardné<br/>nastavenie z výroby" [&gt; 13].</li> </ul> |
| WLAN adaptér NIE je viditeľný v<br>zozname Wi-Fi sietí, ktoré sú k<br>dispozícii na smart zariadení<br>(voľba prístupový bod AP). | <ul> <li>Skúste prepnúť medzi<br/>nastavením prístupového bodu<br/>WPS, aby sa zmenil<br/>bezdrôtový kanál. Bezdrôtový<br/>kanál MUSÍ byť medzi 1~11.</li> </ul>                                                 |
|                                                                                                    | <ul> <li>Skontrolujte, či je komunikácia<br/>v poriadku.</li> </ul>                                                                                                    |
|                                                                                                    | <ul> <li>Skúste vrátiť nastavenie na<br/>štandardné nastavenie z<br/>výroby a nastavenie opakujte.</li> <li>Pozri "Návrat nastavenia<br/>pripojenia na štandardné<br/>nastavenie z výroby" [&gt; 13].</li> </ul> |
| Hodnota teploty/vlhkosti<br>vnútornej/vonkajšej jednotky<br>zobrazená v Online Controller sa<br>líši od hodnoty nameranej inými   | <ul> <li>Online Controller zobrazí<br/>vnútornú/vonkajšiu teplotu/<br/>vlhkosť iba pre okolie<br/>vnútornej/vonkajšej jednotky.</li> </ul>                                                                       |
| spotrebičmi.                                                                                                    | <ul> <li>Nameraná teplota/vlhkosť<br/>iných spotrebičov sa môže líšiť<br/>v dôsledku rôznych podmienok<br/>okolo jednotky (napr. priame<br/>slnečné svetlo, námraza)</li> </ul>                                  |
|                                                                                                    | <ul> <li>Teplota/vlhkosť zobrazená na<br/>Online Controller je iba<br/>orientačná.</li> </ul>                                                                                                    |

# 8 Likvidácia

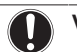

# VÝSTRAHA

Systém sa NEPOKÚŠAJTE demontovať sami. Demontáž systému, likvidáciu chladiacej zmesi, oleja a ostatných častí zariadenia MUSÍ prebiehať v súlade s platnými právnymi predpismi. Jednotky je NUTNÉ likvidovať v špeciálnych zariadeniach na spracovanie odpadu, čím je možné dosiahnuť jeho opätovné využitie, recykláciu a obnovu.

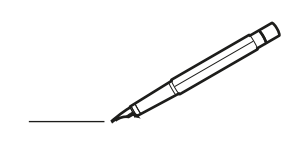

| <u> </u> |   |   | <br> |   |   |          |  | <br>  | <br> | _ | <br> |   |   |   |                | -             | _ | -             | - | _ |   |   | _ |               | -             | $\rightarrow$ |  |
|----------|---|---|------|---|---|----------|--|-------|------|---|------|---|---|---|----------------|---------------|---|---------------|---|---|---|---|---|---------------|---------------|---------------|--|
|          |   |   |      |   |   |          |  |       |      |   |      |   |   |   |                |               |   | _             | _ | _ |   |   |   |               | _             | _             |  |
|          |   |   |      |   |   |          |  |       |      |   |      |   |   |   |                |               |   |               |   |   |   |   |   |               |               |               |  |
|          |   |   |      |   |   |          |  |       |      |   |      |   |   |   |                |               |   |               |   |   |   |   |   |               |               |               |  |
|          |   |   |      |   |   |          |  |       |      |   | <br> |   |   |   |                |               |   |               |   |   |   |   |   |               | $\rightarrow$ | $\rightarrow$ |  |
| -        |   |   | <br> |   |   |          |  |       | <br> |   | <br> |   |   | _ |                | _             | _ | _             | _ | _ |   |   | _ | _             | -             | _             |  |
|          |   |   |      |   |   |          |  |       |      |   |      |   |   |   |                |               |   |               |   |   |   |   |   | _             | _             | _             |  |
|          |   |   |      |   |   |          |  |       |      |   |      |   |   |   |                |               |   |               |   |   |   |   |   |               |               |               |  |
|          |   |   |      |   |   |          |  |       |      |   |      |   |   |   |                |               |   |               |   |   |   |   |   |               |               |               |  |
|          |   | - | <br> |   | - |          |  |       |      | _ | <br> | - | _ |   |                |               |   |               |   | _ |   |   |   |               | -             | -             |  |
|          |   |   | <br> |   |   |          |  |       | <br> | _ | <br> |   |   | _ |                | _             | _ | _             | _ | _ |   |   | _ | _             | _             | _             |  |
|          |   |   |      |   |   |          |  |       |      |   |      |   |   |   |                |               |   |               |   |   |   |   |   |               |               | _             |  |
|          |   |   |      |   |   |          |  |       |      |   |      |   |   |   |                |               |   |               |   |   |   |   |   |               |               |               |  |
|          |   |   |      |   |   |          |  |       |      |   |      |   |   |   |                |               |   |               |   |   |   |   |   |               |               |               |  |
| -        |   |   | <br> |   |   | -        |  | <br>  |      |   | <br> |   |   |   |                |               |   | -             |   | _ |   |   |   | -             | -             | -             |  |
|          |   |   | <br> |   |   |          |  | <br>_ | <br> |   | <br> |   |   | _ |                | _             | _ | _             | _ | _ |   |   | _ | _             | _             | _             |  |
|          |   |   |      |   |   |          |  |       |      |   |      |   |   |   |                |               |   |               |   |   |   |   |   |               |               | _             |  |
|          |   |   |      |   |   |          |  |       |      |   |      |   |   |   |                |               |   |               |   |   |   |   |   |               |               |               |  |
|          |   |   |      |   |   |          |  |       |      |   |      |   |   |   |                |               |   |               |   |   |   |   |   |               | $\neg$        | $\neg$        |  |
|          |   |   |      |   |   |          |  |       |      |   | <br> |   |   |   |                | $\rightarrow$ |   | $\rightarrow$ | - | _ |   |   |   | $\rightarrow$ | +             | $\rightarrow$ |  |
|          |   |   | <br> |   |   |          |  |       |      |   | <br> |   |   |   |                | -+            |   | _             | _ |   |   |   |   |               | $\rightarrow$ | $\rightarrow$ |  |
|          |   |   |      |   |   |          |  |       |      |   |      |   |   |   |                |               |   |               |   |   |   |   |   |               | _             |               |  |
|          |   |   |      |   |   |          |  |       |      |   |      |   |   |   |                |               |   |               |   |   |   |   |   |               |               |               |  |
|          |   |   |      |   |   |          |  |       |      |   |      |   |   |   |                |               |   |               |   |   |   |   |   |               |               |               |  |
|          |   |   |      |   |   |          |  |       |      |   |      | _ |   |   |                |               |   |               |   | _ |   |   |   |               | -             | -             |  |
| -        |   | _ | <br> |   |   |          |  | <br>_ | <br> | _ | <br> |   |   | _ | _              | _             | _ | _             | _ | _ |   |   | _ | _             | -             | _             |  |
|          |   |   |      |   |   |          |  |       |      |   |      |   |   |   |                | _             |   | _             | _ |   |   |   |   | _             | _             | _             |  |
|          |   |   |      |   |   |          |  |       |      |   |      |   |   |   |                |               |   |               |   |   |   |   |   |               |               |               |  |
|          |   |   |      |   |   |          |  |       |      |   |      |   |   |   |                |               |   |               |   |   |   |   |   |               |               |               |  |
| -        |   |   |      |   |   |          |  |       |      |   | <br> |   |   |   |                |               |   |               |   | _ |   |   |   |               | $\rightarrow$ | -             |  |
|          |   |   | <br> |   |   |          |  |       | <br> | _ | <br> |   | _ |   |                | _             | _ | _             | - | _ |   | _ | _ | _             | -             | -             |  |
|          |   |   |      |   |   |          |  |       |      |   |      |   |   |   |                |               |   | _             | _ | _ |   |   |   | _             | _             | _             |  |
|          |   |   |      |   |   |          |  |       |      |   |      |   |   |   |                |               |   |               |   |   |   |   |   |               |               |               |  |
|          |   |   |      |   |   |          |  |       |      |   |      |   |   |   |                |               |   |               |   |   |   |   |   |               |               |               |  |
| -        |   |   | <br> |   |   |          |  | <br>- |      |   | <br> | _ |   |   |                |               |   |               |   | _ | _ |   |   |               | $\neg$        | $\neg$        |  |
| -        | _ | - | <br> |   |   |          |  | <br>- | <br> | _ | <br> |   |   | _ |                | -             | _ | -             | - | _ |   | _ | _ | -             | -             | -             |  |
|          |   |   |      |   |   |          |  |       |      |   |      |   |   |   |                | _             |   | _             | _ |   |   |   |   | _             | _             | _             |  |
|          |   |   |      |   |   |          |  |       |      |   |      |   |   |   |                |               |   |               |   |   |   |   |   |               |               |               |  |
|          |   |   |      |   |   |          |  |       |      |   |      |   |   |   |                | T             |   | T             | T |   |   |   |   | T             | T             | T             |  |
|          |   |   |      |   |   |          |  |       |      |   |      |   |   |   |                |               |   |               |   |   |   |   |   |               | $\neg$        | $\neg$        |  |
| -        |   |   | <br> |   |   |          |  |       |      | _ | <br> |   |   |   |                | $\rightarrow$ | _ |               | - | _ |   |   |   |               | $\rightarrow$ | $\rightarrow$ |  |
|          |   |   |      |   |   |          |  |       |      |   |      |   |   |   |                | _             |   |               | _ |   |   |   |   |               | $\rightarrow$ | $\rightarrow$ |  |
|          |   |   |      |   |   |          |  |       |      |   |      |   |   |   |                |               |   |               |   |   |   |   |   |               |               |               |  |
|          |   |   |      |   |   |          |  |       |      |   |      |   |   |   |                |               |   |               |   |   |   |   |   |               |               |               |  |
|          |   |   |      |   |   |          |  |       |      |   |      |   |   |   |                |               |   |               |   |   |   |   |   |               | $\neg$        | $\neg$        |  |
| -        |   |   |      | - |   | -        |  |       |      |   |      |   |   |   |                | $\neg$        |   | -             |   | _ |   |   |   |               | $\rightarrow$ | $\rightarrow$ |  |
|          |   |   |      |   |   |          |  |       |      | _ |      |   |   |   |                | $\neg$        | _ | -             | _ | _ |   |   |   | _             | $\rightarrow$ | $\rightarrow$ |  |
|          |   |   |      |   |   |          |  |       |      |   |      |   |   |   |                |               |   |               |   |   |   |   |   |               |               |               |  |
|          |   |   |      |   |   |          |  |       |      |   |      |   |   |   |                |               |   |               |   |   |   |   |   |               |               |               |  |
|          |   |   |      |   |   |          |  |       |      |   |      |   |   |   |                |               |   |               |   |   |   |   |   |               | $\neg$        | $\neg$        |  |
|          |   |   |      |   |   | -        |  |       |      |   |      |   |   |   | $\square$      | $\rightarrow$ |   | $\rightarrow$ | - |   |   |   |   | $\rightarrow$ | +             | $\rightarrow$ |  |
|          |   |   |      |   |   |          |  |       |      |   | <br> |   |   |   | $ \rightarrow$ | $\rightarrow$ | _ | $\rightarrow$ | _ |   |   |   |   | $\rightarrow$ | $\rightarrow$ | $\rightarrow$ |  |
|          |   |   |      |   |   |          |  |       |      |   |      |   |   |   |                |               |   |               |   |   |   |   |   |               |               |               |  |
|          |   |   |      |   |   |          |  |       |      |   |      |   |   |   |                |               |   |               |   |   |   |   |   |               |               |               |  |
|          |   |   |      |   |   |          |  |       |      |   |      |   |   |   |                |               |   |               |   |   |   |   |   |               |               |               |  |
| -        |   |   |      |   |   | <u> </u> |  |       |      |   | <br> |   | _ |   |                | -             |   | $\rightarrow$ | - | - |   |   |   | -             | $\neg$        | $\rightarrow$ |  |
|          |   |   |      |   |   |          |  |       |      | _ |      |   |   |   |                | $\rightarrow$ | _ | _             | _ | _ |   |   |   | _             | $\rightarrow$ | $\rightarrow$ |  |
|          |   |   |      |   |   |          |  |       |      |   |      |   |   |   |                |               |   |               |   |   |   |   |   |               |               |               |  |
|          |   |   |      |   |   |          |  |       |      |   |      |   |   |   |                |               |   |               |   |   |   |   |   |               |               |               |  |
|          |   |   |      |   |   |          |  |       |      |   |      |   |   |   |                |               |   |               |   |   |   |   |   |               | $\neg$        | $\neg$        |  |
|          |   |   |      |   |   |          |  |       |      |   |      |   |   |   |                |               |   |               |   |   |   |   |   |               |               |               |  |

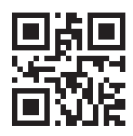

DAIKIN INDUSTRIES CZECH REPUBLIC s.r.o.

U Nové Hospody 1/1155, 301 00 Plzeň Skvrňany, Czech Republic

DAIKIN EUROPE N.V. Zandvoordestraat 300, B-8400 Oostende, Belgium

3P485919-7S 2020.05